# GoBusiness Import Licence Common Modules User Guide

Version: 1.0

# CONTENTS

| Chapter 1: About this Guide                 | 3  |
|---------------------------------------------|----|
| Background                                  | 3  |
| Audience                                    | 3  |
| Chapter 2: Logging in to GoBusiness         | 6  |
| Business User Login                         | 7  |
| Chapter 3: Payment for Approved Application |    |
| Chapter 4: Download Payment Invoice         | 12 |
| Chapter 5: Download New/Renew Licence       | 13 |
| Chapter 6: Cancel Application               | 14 |
| Chapter 7: Remove Draft Application         | 21 |
| Chapter 8: Duplicate Application            |    |
| Chapter 9: View Form Application            | 24 |
| Chapter 10: Withdraw Application            |    |
| Chapter 11: Edit Draft Application          | 27 |
| Chapter 12: Renew Application               |    |
| Chapter 13: Amend Application               |    |

# **Chapter 1: About this Guide**

# Background

Singapore Food Agency (SFA) provides approval for various types of licences to start business and the business people can submit the licence application via GoBusiness Singapore System.

# Audience

• Applicants of Import Licence

#### How to Read this Guide

Before you start using this guide, it is important to understand the documentation conventions used in it.

• The phrase "GoBusiness" and the word "system" denote the same and are hence used interchangeably.

#### Tips and Warnings

Two types of callouts are used in this user guide to indicate tips and warnings.

 $\mathbf{P}$ 

This symbol indicates that it is a tip.

A tip provides good-to-know information that helps users to understand the functionality better.

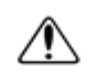

This is a warning.

A warning refers to information that may be critical to the system's functionality and might affect data or system's stability.

#### Access GoBusiness menus and locate a particular section in this guide

Screen names, field names or labels and field options are specified in bold font.
 For example, click Licences >> Apply Licences.

| Gousiness Dashboard My Submissions                                                                                                    | Licences $\lor$ Ac                             | creditations $\lor$ Levy $\lor$ Help $\lor$          |                                 |                                    | e |
|----------------------------------------------------------------------------------------------------|------------------------------------------------|------------------------------------------------------|---------------------------------|------------------------------------|---|
| Search by Government Agency, Licence or Appli                                                                                                    | Apply Licences                                 |                                                      |                                 | Q                                  |   |
|                                                                                                    | My Licences                                    |                                                      |                                 |                                    |   |
| My Submissions                                                                                                    | Renew Licences                                 |                                                      |                                 |                                    |   |
| Last updated at 04:39pm 📀 Sync                                                                                                    | Amend Licences                                 |                                                      |                                 |                                    |   |
|                                                                                                    | Submit Returns                                 |                                                      |                                 |                                    |   |
| Unable to retrieve your applications. Click on the S                                                                                                    | Verify Licence                                 | again, or <u>contact us</u> 🖪 if the issue persists. |                                 |                                    |   |
| All Submissions Action Required Draft Proces                                                                                                    | ssing Completed                                |                                                      |                                 |                                    |   |
|                                                                                                    |                                                |                                                      |                                 |                                    |   |
| <ul> <li>Q<sup>1</sup>. New To download your payment invoice</li> <li>1. Click within the "Select Action ~ " menu</li> <li>2. Select Download Invoice or Download Like</li> </ul> | or licence file for y<br>cence Files if they a | our applications:<br>re available                    |                                 |                                    |   |
|                                                                                                    |                                                |                                                      |                                 |                                    |   |
| Phytosanitary Certification<br>Licence (Apply) - NPARKS                                                                                                    | Pending Evaluation                             | Application: C2410103713                             | Updated:<br>1 Oct 2024, 02:21pm | Manage via<br>GoBusiness Licensing |   |

**Application screen** 

- Two consecutive ">>" in an instruction indicates how to access a particular screen or functionality. For example, click **Licences** >> **Apply Licences** means you first click **Licences** and then **Apply Licences**.
- Bold italic font is used to refer to a particular chapter, section heading or subheading in this user guide. For example, refer to **About this Guide** > **Learning**

**Objectives** means "Learning Objectives" is a section or subheading under "About this Guide".

 One ">" in this document indicate how to locate the referred chapter or section in this user guide. For example, refer to **About this Guide** > *Learning Objectives* means Learning Objectives can be located under About this Guide in this guide.

# Chapter 2: Logging in to GoBusiness

| Login<br>type | Tro<br>Ty | ansaction<br>pe | De | scription                                                                                                    |
|---------------|-----------|-----------------|----|----------------------------------------------------------------------------------------------------|
| SingPass      | •         | Personal        | •  | Authorisation is done through SingPass. For more details on SingPass, visit <u>https://www.singpass.gov.sg</u> .                                                                          |
|               |           |                 | •  | For personal transaction type, user can be a licencee<br>himself or filer who has been authorised (offline) by<br>the licencee to submit the application request on<br>behalf of him/her. |
| CorpPass      | •         | Corporate       | •  | Authorisation is done through CorpPass. For more details on CorpPass, visit <u>https://www.corppass.gov.sg</u> .                                                                          |
|               |           |                 | •  | User can be anyone authorised by the company through CorpPass.                                                                                                    |
|               |           |                 | •  | An authorized filer can apply for the licence on behalf of the company.                                                                                                    |
|               |           |                 | •  | User will be entering the UEN of the company and CorpPass ID of the individual user.                                                                                                    |

There are two different ways to log in to GoBusiness.

# **Business User Login**

1. Go to <u>https://dashboard.gobusiness.gov.sg/login</u> on the Internet Browser. The Home Page will be displayed.

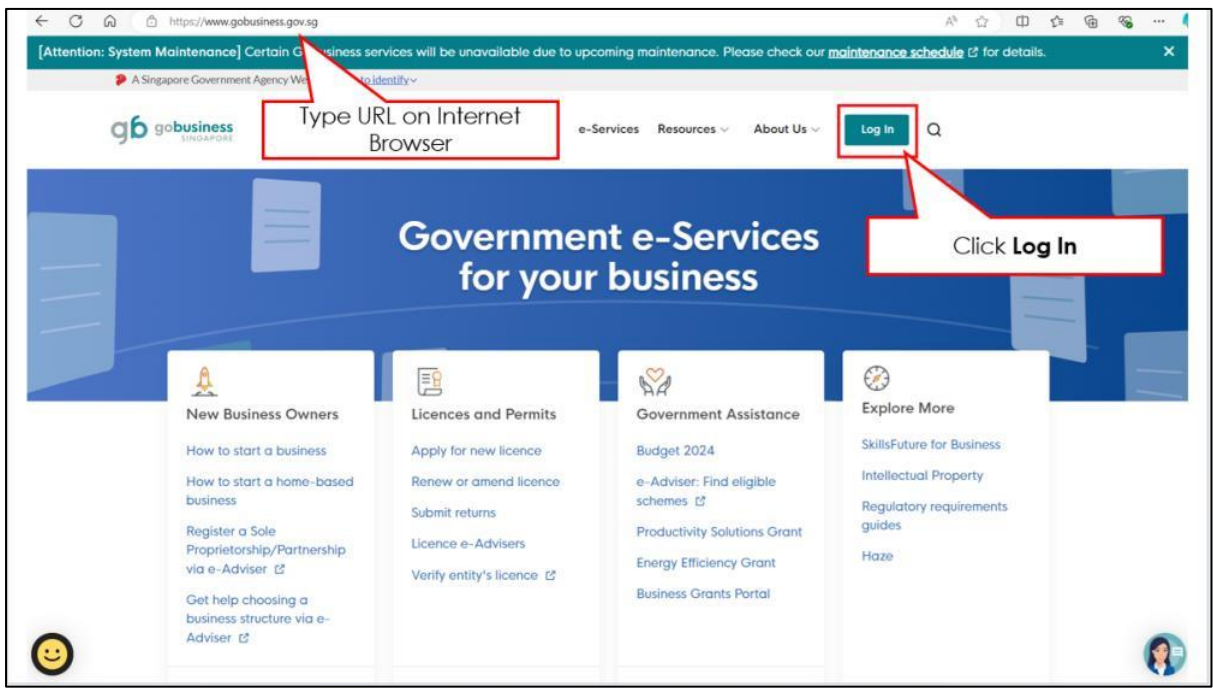

**Home Page** 

2. Click Log In. The Login Page will be displayed.

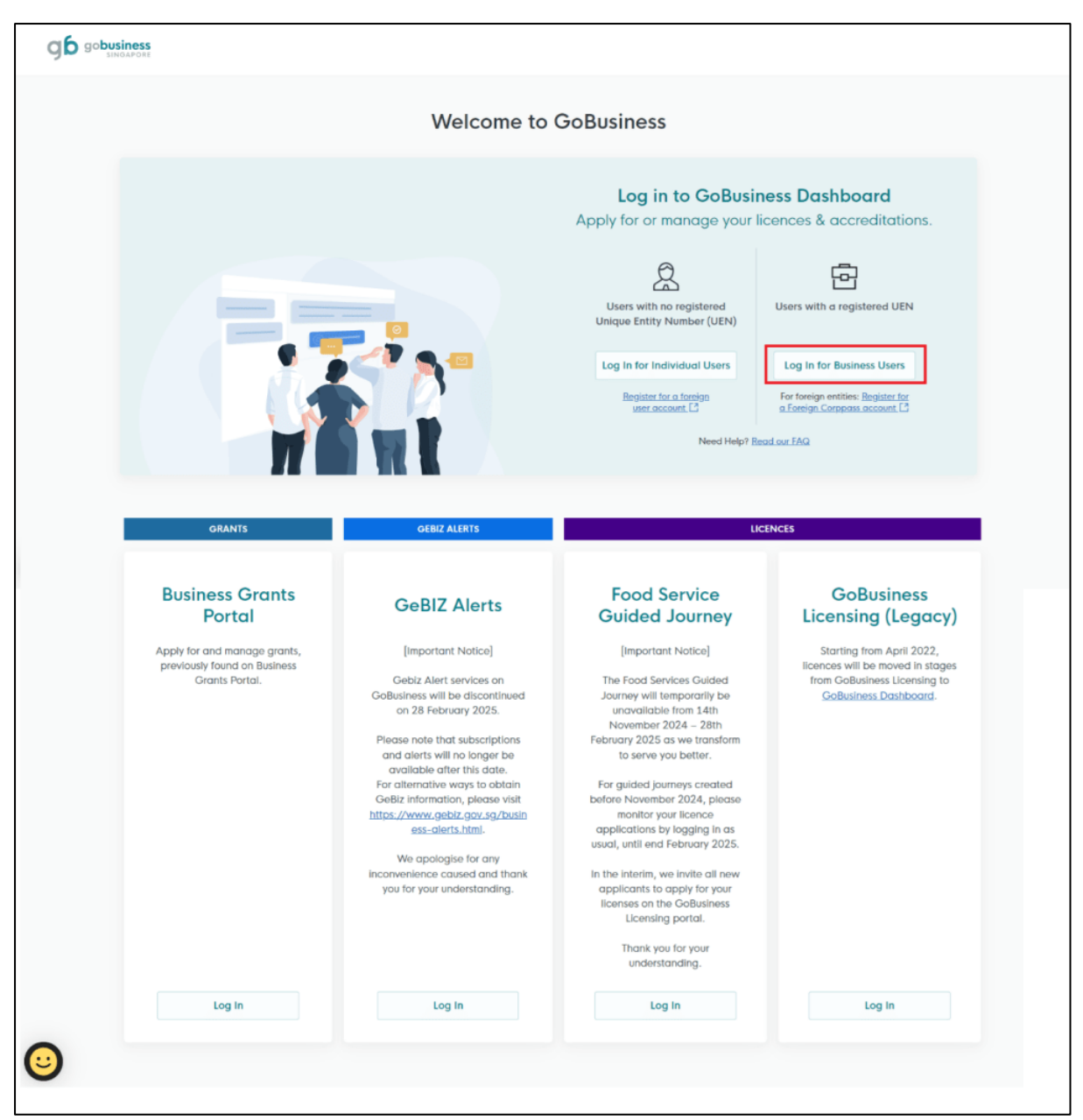

Log In For Business Users

3. Click Log In for Business Users.

#### GoBusiness Common Modules User Guide Chapter 2: Logging in to GoBusiness

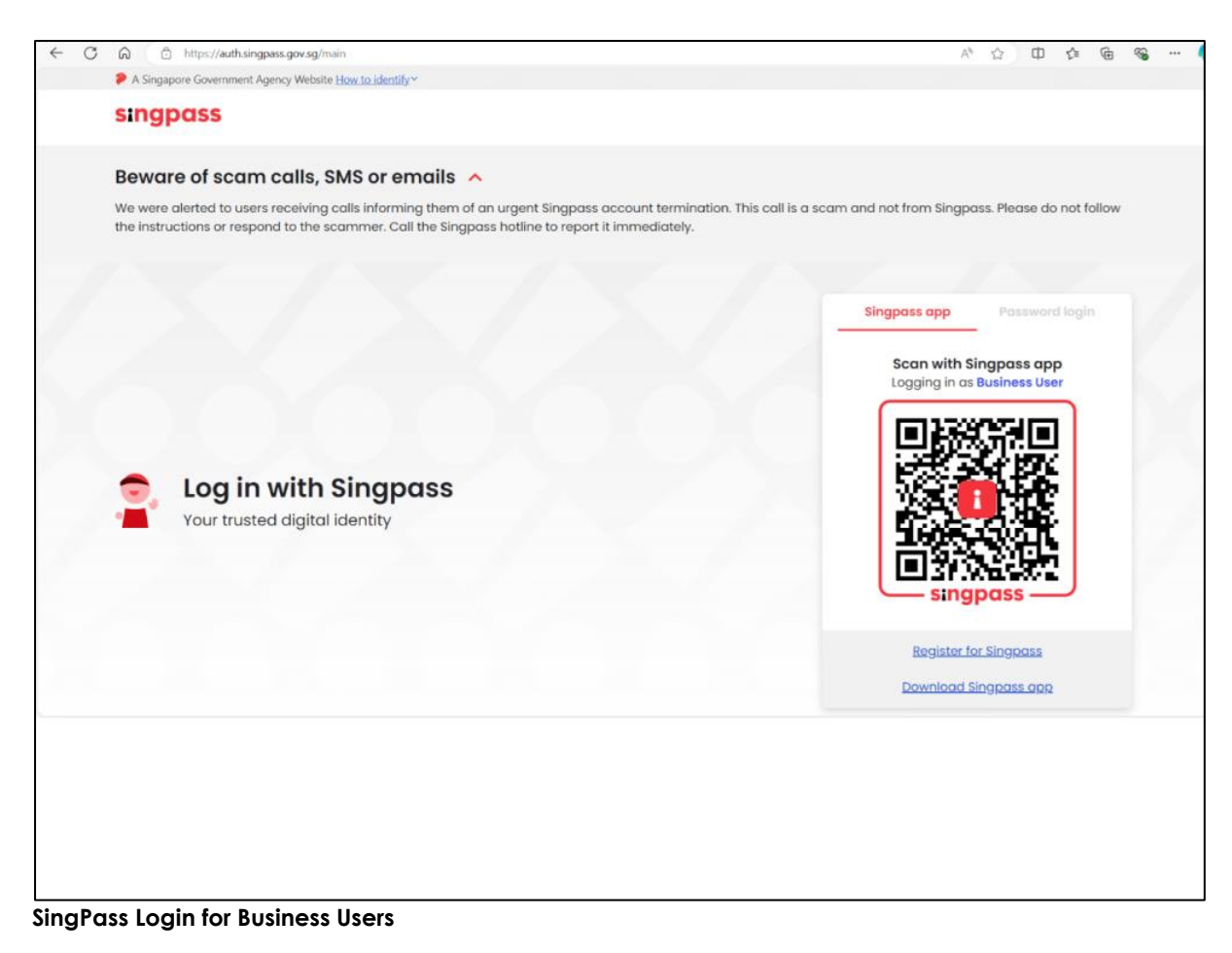

4. Use SingPass and UEN to login to the portal.

5. If the applicant is associated with multiple companies, The Corpass Screen will be displayed; however, if the applicant is associated with only one company, this screen will not appear.

| 🚱 E | dit              |                            | j 6                      | 0                    | Ċ                   |               |             |         | s                    | Screensh          | ot 2024-11 | -21 15440 | 0 (002).png |        |   |     | >   | 6 | ~ |                                   | o                           | ×          |
|-----|------------------|----------------------------|--------------------------|----------------------|---------------------|---------------|-------------|---------|----------------------|-------------------|------------|-----------|-------------|--------|---|-----|-----|---|---|-----------------------------------|-----------------------------|------------|
|     | 🏓 A S            | ingapore G                 | vernment                 | Agency               | Website H           | ow to identif | ¥~          |         |                      |                   |            |           |             |        |   |     |     |   |   |                                   |                             |            |
|     | corp             | pass                       |                          |                      |                     |               |             |         |                      |                   |            |           |             |        |   |     |     |   |   |                                   | U ~                         |            |
|     | Sel              | lect                       | enti                     | ty                   |                     |               |             |         |                      |                   |            |           |             |        |   |     |     |   |   |                                   |                             |            |
|     | Searc            | h Entity no                | me or UEI                | N/Entity             | ID                  | Q,            |             |         |                      |                   |            |           |             |        |   |     |     |   |   |                                   |                             |            |
|     | Activ            | e (2) N                    | on-active                | ə (0)                |                     |               |             |         |                      |                   |            |           |             |        |   |     |     |   |   |                                   |                             |            |
|     | Corr<br>(180     | pPass Test<br>0000001E)    | Account                  |                      |                     |               |             |         | CorpPass<br>(2800000 | Test Acco<br>I3Q) | unt 2      |           |             |        |   |     |     |   |   |                                   |                             |            |
|     |                  |                            |                          |                      |                     |               |             |         |                      |                   | Page       | 1 of 1    |             |        |   |     |     |   |   |                                   |                             |            |
|     | corp             | pass                       |                          |                      |                     |               |             |         |                      |                   |            |           |             |        |   |     |     |   |   |                                   |                             |            |
|     | Contac<br>Report | t us   Shar<br>vulnerabili | e feedbac<br>ty   Privac | ck   Rea<br>:y state | d FAQs<br>ment   Co | rppass Ag     | reement   ! | Sitemap |                      |                   |            |           |             |        |   |     |     |   |   | 24 Government<br>pdiated on 01 De | of Singapore<br>cember 2023 | <b>•</b> • |
| G   | $\heartsuit$     | ①                          | īb 191                   | 7 x 92               | 21 🖺                | 68.7 KB       | DOX         |         |                      |                   | 8          |           |             | 6-1-61 | Ø | 749 | % ~ | Q | • |                                   | <u> </u>                    | 2          |

**Corpass Login** 

# Chapter 3: Payment for Approved Application

The Applicant can pay the fees for the new, amend and renew licence applications. The applicant without Giro arrangement with SFA can make payment for licence by following the below instructions.

| Dashboard My Submissions                                                                   | Licences V Accredite                     | ations $\checkmark$ Levy $\checkmark$ Help $\checkmark$ |                                  |                       | 0 |
|--------------------------------------------------------------------------------------------|------------------------------------------|---------------------------------------------------------|----------------------------------|-----------------------|---|
| Search by Government Agency, Licence or Ap                                                 | plication name/number                    |                                                         |                                  | Q                     |   |
| My Submissions                                                                             |                                          |                                                         |                                  |                       |   |
| Unable to retrieve the total number of your appli                                          | cations. Please <u>contact us</u> 📑 if t | he issue persists.                                      | Click Select Action>>F           | Yay                   |   |
| All Submissions Action Required Draft Proc                                                 | cessing Completed                        |                                                         |                                  |                       |   |
| Licence for Import/Export/Transhipment of<br>Meat and Fish Products<br>Licence (New) - SFA | Pending Payment                          | Application: FC254804538                                | Updated:<br>9 Jan 2025, 02:31pm  | Select Action V       |   |
| Licence to Import Poultry<br>Licence (New) - SFA                                           | Pending Applicant<br>Action Overdue      | Application: FC244796216                                | Updated:<br>19 Dec 2024, 06:22pm | View Form<br>Withdraw |   |
| ·                                                                                          |                                          |                                                         |                                  |                       |   |

Stage 2 Payment Screen

- 1. Goto My Submissions>>Actions Required.
- 2. Click **Select Action>>Pay** for the licence with Pending Payment status.

| ayment                                                                                                    |                |         |
|----------------------------------------------------------------------------------------------------|----------------|---------|
| ease review your fees and make payment.                                                                                                    |                |         |
|                                                                                                    |                |         |
|                                                                                                    |                |         |
|                                                                                                    |                |         |
|                                                                                                    |                |         |
| DESCRIPTION                                                                                                    | OST            | AMOUNT  |
|                                                                                                    |                |         |
| Licence for Import/Export/Transhipment of Meat and Fish Products                                                                                                    |                |         |
| Application Fee                                                                                                    | -              | \$84.00 |
|                                                                                                    |                |         |
|                                                                                                    | Subtotal       | \$84.00 |
|                                                                                                    | Amount Payable | \$84.00 |
|                                                                                                    |                |         |
| Payment method Please choose a payment method.                                                                                                    |                |         |
| Payment method<br>Please choose a payment method.<br>We Accept<br>We Accept<br>Visa Card Details.<br>Add Card Details                                                                                                    |                |         |
| Payment method<br>Please choose a payment method.<br>We Accept<br>We Accept<br>Visa<br>Add Card Details<br>4242 02 / 26 123 Seventh link                                                                                                    |                |         |
| Payment method<br>Piezse choose a payment method.<br>We Accept<br>With Accept<br>Visa Card Details.<br>Add Card Details<br>Visa (VC7<br>Visa CVC7<br>Click Make                                                                                                    |                |         |
| Payment method<br>Please choose a payment method.<br>We Accept<br>We Accept<br>Visa Card Details<br>Add Card Details<br>Usage Visa CVC?<br>Sove as thy new default card<br>Click Make<br>Payment.                                                                                                    |                |         |
| Payment method<br>Prese choose a payment method.<br>We Accept<br>Visa Cord Details.<br>Ad Cord Details<br>Visa is a CVC?<br>Save as my rinev default cars<br>Mut is a CVC?<br>Save as my rinev default cars<br>Mut is a CVC?                                                                                                    |                |         |
| Perse choose a payment method.<br>We Accept<br>We Accept<br>Click Make<br>Payment.<br>Click Back to                                                                                                    |                |         |
| Payment method<br>Picase choose a payment method:<br>We Accept       Enter card<br>details.         We doard Details       Add card Details         Wat is a CVC?       Click Make<br>Payment.         Stave as my new details card       Click Back to                                                                                                    |                |         |
| Payment method<br>Pease choose a payment method.<br>We decopt<br>Visit & Corport<br>Visit & Corport<br>Visit & Corpo |                |         |
| Pare choose a payment method.<br>We Accept<br>We Accept<br>Click Back to<br>Form.                                                                                                    |                |         |
| Parent method<br>Prove choose a payment method:<br>Image: We Accept       Enter card<br>details.         Image: We Accept       Enter card<br>details.         Image: We Accept       Click Make<br>Payment.         Image: Save as thy new default card       Click Back to<br>Form.                                                                                                    |                |         |

Payment

- 3. Enter the card details and click **Make Payment**. The payment will be made successfully and the user can download the invoice.
- 4. Click **Back to Form** to return to form page.

# **Chapter 4: Download Payment Invoice**

The Applicant can download the invoice for the licence fee paid in payment page.

| e have received your application<br>rk you for your application. You will receive updates on it via email.                                                                                                    |                                  |                                  |
|----------------------------------------------------------------------------------------------------|----------------------------------|----------------------------------|
| Payment Summary                                                                                                    |                                  |                                  |
| DESCRIPTION                                                                                                    | tao                              | AMOUNT                           |
| Licence for Import/Transhipment of Fresh Fruits and Vegetables Application Fee Click Download Tax Invoice.                                                                                                    | -<br>Subtotal<br>Total Paid      | \$378.00<br>\$378.00<br>\$378.00 |
| Download Tax Invoice     Procept No. TH241128000123                                                                                                    |                                  |                                  |
| Next Steps<br>Your application is being processed. We will send you an email when your application status changes. You can also log in below<br>For application enquiries, you may contact Gollusiness Helpdesk at 63363373 or email AskGollizgcrimsonlogic.com sg. | to check its status              |                                  |
|                                                                                                    | Return to Dashboard $ ightarrow$ |                                  |

**Download Invoice** 

1. Click **Download Invoice** button to download the invoice in pdf format.

# Chapter 5: Download New/Renew Licence

The Applicant can download the new or renewed licence by following the below steps.

| gobusiness<br>SINGAPORE Dashboard My Subm                                             | issions Licences V Accreditation                                                                            | ns $\checkmark$ Levy $\vee$ | Help $\vee$                                             |                               |                                     | 0     |
|---------------------------------------------------------------------------------------|----------------------------------------------------------------------------------------------------|-----------------------------|---------------------------------------------------------|-------------------------------|-------------------------------------|-------|
| Search by Government Agency                                                           | , Licence or Application name/number                                                                        |                             |                                                         |                               | Q                                   |       |
| My Submissions<br>Last updated at 11:36am 😔 s                                         | nc                                                                                                    |                             |                                                         |                               |                                     |       |
| Unable to retrieve the total numbers                                                  | nber of your applications. Please <u>contact us</u> [*] if                                                  | f the issue persists.       |                                                         |                               |                                     |       |
| All Submissions Action Require                                                        | d Draft Processing Completed                                                                                |                             |                                                         |                               |                                     |       |
| - Q: New To download your<br>1. Click within the "Select<br>2. Select Download Invoic | payment invoice or licence file for your a<br>Action ~ " menu<br>e or Download Licence Files if they are av | pplications:<br>ailable     |                                                         |                               |                                     |       |
| Licence to Manufacture Anii<br>Feed for Food Producing An<br>Licence (New) • SFA      | nal Feed and Process of Animal<br>mals App                                                                  | roved                       | Application: FC244777582<br>Licence: FE2400040_2024_01  | Updated: 6 Nov 2024, 05:01pm  | Select Action                       |       |
| Licence for Pet Shop<br>Licence (Apply) - AVS                                         | Auto                                                                                                    | o Withdrawn                 | Application: C2410103712                                | Updated: 30 Oct 2024, 10:00am | Duplicate<br>Download Invoice       |       |
| Permit for Temporary Fair<br>Licence (Cancel) - SFA                                   | Арр                                                                                                    | roved                       | Application: FT244006692<br>Licence: TNE240458C_2024_01 | Updated: 25 Oct 2024, 06-01am | Download Licence<br>Select Action V |       |
| Licence to Manufacture Ani<br>Feed for Food Producing An<br>Licence (Now) - SFA       | nal Feed and Process of Animal<br>mals App                                                                  | roved                       | Application: FC244770194<br>Licence: FE2400012_2024_01  | Updated: 24 Oct 2024, 08:01am | Select Action                       | 1 Тор |

**Download Licence** 

- 2. Go to My Submissions>>Completed.
- Click Select Action>>Download Licence for the licence with Approved status. Click Download Licence button to download the Licence as file. Print the downloaded Licence.

You may retrieve the licence number in the following manners to apply for an import permit to import the consignment of food products using the Tradenet system:

- I. Use the licence number displayed in the download licence.
- II. Use the licence number containing 1st 9 characters (in red font) eg ID24K0048\_2024\_01 displayed in the Gobusiness dashboard

# **Chapter 6: Cancel Application**

If the applicant needs to cancel the licence with active status, then follow the instructions below.

| Gobusiness Dashboard My Submissions                                                           |                  | Accreditations $\smallsetminus$ | ′ Levy ∨      | Help $\checkmark$ |                      |                           | 0     |
|-----------------------------------------------------------------------------------------------|------------------|---------------------------------|---------------|-------------------|----------------------|---------------------------|-------|
| Search by Government Agency, Licence or App                                                   | My Licences      | ıber                            |               |                   |                      | Q                         |       |
|                                                                                               | Renew Licences   |                                 |               |                   |                      |                           |       |
| My Licences                                                                                   | Amend Licences   |                                 |               |                   |                      |                           |       |
| Last updated at 05:56pm 📀 Sync                                                                | Verify Licence   |                                 |               |                   |                      |                           |       |
| All Licences (11) Due for Renewal (1) Active Li                                               | icences (9) Othe | er Licences (1)                 | Submit Return | s (0)             |                      |                           |       |
| LICENCE NAME AND NUMBER                                                                       |                  | AGENCY                          | STATUS        | ISSUE DATE        | Click Select Action> | >Cancel                   |       |
| Licence to Import Poultry<br>Licence No.: ID24K0048_2024_01 + SFA                             |                  | SFA                             | Active        | 21 Nov 2024       | 31 Oct 2025          | lect Action 🗸             |       |
| Licence to Import Sheep & Goats<br>Licence No.: IR24K0081_2024_01 • SFA                       |                  | SFA                             | Active        | 28 Nov 2024       | 31 Oct 2025          | w Form<br>hend            |       |
| Licence for Import/Transhipment of Fres<br>Vegetables<br>Licence No.: IH24K0069_2024_01 + 5FA | sh Fruits and    | SFA                             | Active        | 28 Nov 2024       | 31 Oct 2025          | Cancel<br>Select Action V |       |
| Registration to Import Feed for Food Pro<br>Licence No: IN24L0065_2024_01 • SFA               | oducing Animal   | Is <sub>SFA</sub>               | Active        | 19 Dec 2024       | 30 Nov 2025          | Select Action V           | ↑ Тор |

**Cancel Application for Licence** 

To cancel the licence application in active status:

- 1. Goto Licences>>My Licences.
- 2. Click **Select Action>>Cancel** for the licence with active status.

### **General Information**

| <ul> <li>Estimated 20 minutes to complete</li> </ul> |                      |                         |                     |
|------------------------------------------------------|----------------------|-------------------------|---------------------|
|                                                      |                      |                         |                     |
| STEP 1                                               |                      |                         |                     |
| General Information                                  | 1                    |                         |                     |
| Review and fill the following details                | for application.     |                         |                     |
| Profile                                              |                      |                         |                     |
| am applying                                          |                      |                         |                     |
| As an applicant                                      |                      |                         |                     |
| On behalf of applicant                               |                      |                         |                     |
|                                                      |                      |                         |                     |
| Applicant Detail                                     |                      |                         |                     |
| Applicant Detail                                     |                      |                         |                     |
| Solution                                             |                      |                         | ~                   |
|                                                      |                      |                         | · ·                 |
| Name                                                 |                      |                         |                     |
| Tim Tom                                              |                      |                         |                     |
|                                                      |                      |                         |                     |
| NRC                                                  |                      |                         | ~                   |
|                                                      |                      |                         |                     |
| Company Name                                         |                      |                         |                     |
| MANAGEMENT PTE                                       |                      |                         |                     |
| UEN                                                  |                      |                         |                     |
| 194800064M                                           |                      |                         |                     |
|                                                      |                      |                         |                     |
| Entity Type                                          |                      |                         |                     |
| Local Company                                        |                      |                         |                     |
| Registered Address                                   |                      | Click A                 | Application Details |
| Postal Code                                          |                      |                         | application betails |
| 117438                                               |                      |                         |                     |
| Block/House No.                                      | Street Name          |                         |                     |
| 10                                                   | ✓ Pasir Panjang Road |                         |                     |
|                                                      |                      |                         |                     |
| Floor/Level @ (Optional)                             | Unit (Optional)      | Building Name           |                     |
| 10                                                   | 01                   | Mopletree Business City | ` <b>\ \</b>        |
|                                                      |                      |                         | N N                 |
|                                                      |                      |                         |                     |

Cancel Application for Licence

- 3. Fill the required fields.
- 4. Click Save Draft to save the application.
- 5. Click **Application Details** to continue.

### **Application Details**

| STEP 2<br>Application Details to cancel Licence to Import Poultry (SFA)<br>Fill in the following details.                                     | Copy<br>Vour form has been saved. |
|----------------------------------------------------------------------------------------------------|-----------------------------------|
| Licence Details Licence Number 1024K0048_2024_01  Please click on the retrieve button Click Retrieve to get the details of Owner Organisation |                                   |
| Owner Organisation Details<br>Applicant Type<br>Select V                                                                                      |                                   |

#### Application Details

- 6. Click **Retrieve** to get the licence details.
- 7. Select **Applicant Type** as Organisation. If Organisation is selected, then Owner Organisation Name will be auto populated.

Note: Based on the UEN type, the Applicant Type will be Individual or Organisation.

# Applicant's Details

| Applicant's Details                                                                                                  |                    |
|----------------------------------------------------------------------------------------------------|--------------------|
| Citizenship                                                                                                    |                    |
| sec Fill the Ar                                                                                                    | policant's Details |
|                                                                                                    | plicarii s Deralis |
| Sex                                                                                                    |                    |
| Male [M]                                                                                                    |                    |
| Female [F]                                                                                                    |                    |
| Posto of Birth                                                                                                    |                    |
|                                                                                                    |                    |
| obymmy i i i i                                                                                                    |                    |
| Designation (Optional)                                                                                               |                    |
| Select                                                                                                    |                    |
|                                                                                                    |                    |
| Alternative Email Address (Optional)                                                                                 |                    |
|                                                                                                    |                    |
|                                                                                                    |                    |
|                                                                                                    |                    |
| Primary Mode of Contact                                                                                              |                    |
| The displayed contacts will be used for communication with SFA. Please update your contact if there are any changes. |                    |
| - Home is Number (HWE)                                                                                               |                    |
| Mobile Number [M8L]                                                                                                  |                    |
| Office Number [OFF]                                                                                                  |                    |
| Hama Mumbas (Continent)                                                                                              |                    |
|                                                                                                    |                    |
| +69 ∨ E.g. 8123 4507                                                                                                 |                    |
| Mobile Number (Optional)                                                                                             |                    |
| +65 V E.g. 8123-4567                                                                                                 |                    |
| Office Number (Optional)                                                                                             |                    |
| +65 V E.g. 8123 4567                                                                                                 |                    |
|                                                                                                    |                    |
| Tick if you prefer to receive status updates of licence application via SMS (Optional)                               |                    |
| Tick if you prefer to receive status updates of licence application via SMS (Optional)                               |                    |

Applicant's Details

8. Fill in the Applicant's Details.

# **Termination Request**

| Termination Request            |       |
|--------------------------------|-------|
| Effective Date of Cancellation |       |
| DD/MM/YYYY                     | e     |
|                                |       |
| Reasons for Cancellation       |       |
| Select                         | ~     |
|                                |       |
| Remarks (Optional)             |       |
|                                |       |
|                                | 0/200 |

#### **Termination Request**

9. Enter the **Effective Date of Cancellation** and Remarks if any.

### Attach Supporting Document

| 7                                           |                                                                                                    |       |
|---------------------------------------------|----------------------------------------------------------------------------------------------------|-------|
| Select                                      | ~                                                                                                   |       |
|                                             |                                                                                                    |       |
| Attachment<br>Only 1 file at 2 MB or less.  |                                                                                                    |       |
| File name must have no more than 130 charac | ers ana no spaces. Only letters (a-z), numbers (u-y), underscores (_), and nypnens (-) are allowed. |       |
| Drop a file here or click to upload         |                                                                                                    |       |
|                                             |                                                                                                    |       |
|                                             |                                                                                                    |       |
| (+) Add                                     |                                                                                                    |       |
| File Type                                   | Attachment                                                                                          | Actio |
|                                             |                                                                                                    |       |
|                                             |                                                                                                    |       |

**Upload Supporting Documents** 

10. Select the **File Type** and upload the supporting document. Click **Add**. The document is added successfully.

| upporting Documents                                                                                                    |                                                            |   | Added successfully<br>Your new information has be |
|----------------------------------------------------------------------------------------------------|------------------------------------------------------------|---|---------------------------------------------------|
| le Type<br>Select                                                                                                    |                                                            | ~ |                                                   |
| Attachment<br>Only 1 file at 2 MB or less.<br>File name must have no more than 130 characters and no spaces. Only letters (a-z), number<br>Drop a file here or click to upload | ers (0-9), underscores ( _), and hyphens ( -) are allowed. |   | ß                                                 |
| + Add                                                                                                    |                                                            |   |                                                   |
| File Туре                                                                                                    | Attachment                                                 |   | Actions                                           |
| Copy of cleaning contract [COPYOFCLEANINGCONTRACT]                                                                                                    | test2.pdf                                                  |   | EZ Ū                                              |

Uploaded Document

- 11. Click General Information to go back to previous page.
- 12. Click Save Draft to save the application draft.
- 13. Click **Review Form** to proceed and continue the application.

### **Review Form**

**Review and Declare** 

|         | Review Form Please review the following details content                                                                                                    | scroll down for all the sections and review          |
|---------|----------------------------------------------------------------------------------------------------|------------------------------------------------------|
|         | General Information                                                                                                    | the filled form.                                     |
|         | Profile<br>In mighting<br>As on registration                                                                                                    |                                                      |
|         | Applicant Detail Harm Harm Harm Harm Harm Harm Harm Harm                                                                                                    |                                                      |
| Click I | Termination Request<br>there be a constant<br>to 2000000<br>to 2000000<br>to 200000<br>Supporting Documents<br>Back to Edit for editing the<br>application. | Click Declare to declare and submit the application. |

**Review Form** 

- 14. Click **Back to Edit** for editing the application.
- 15. Scroll down for all the sections to review the filled details and click **Declare** to submit the application.

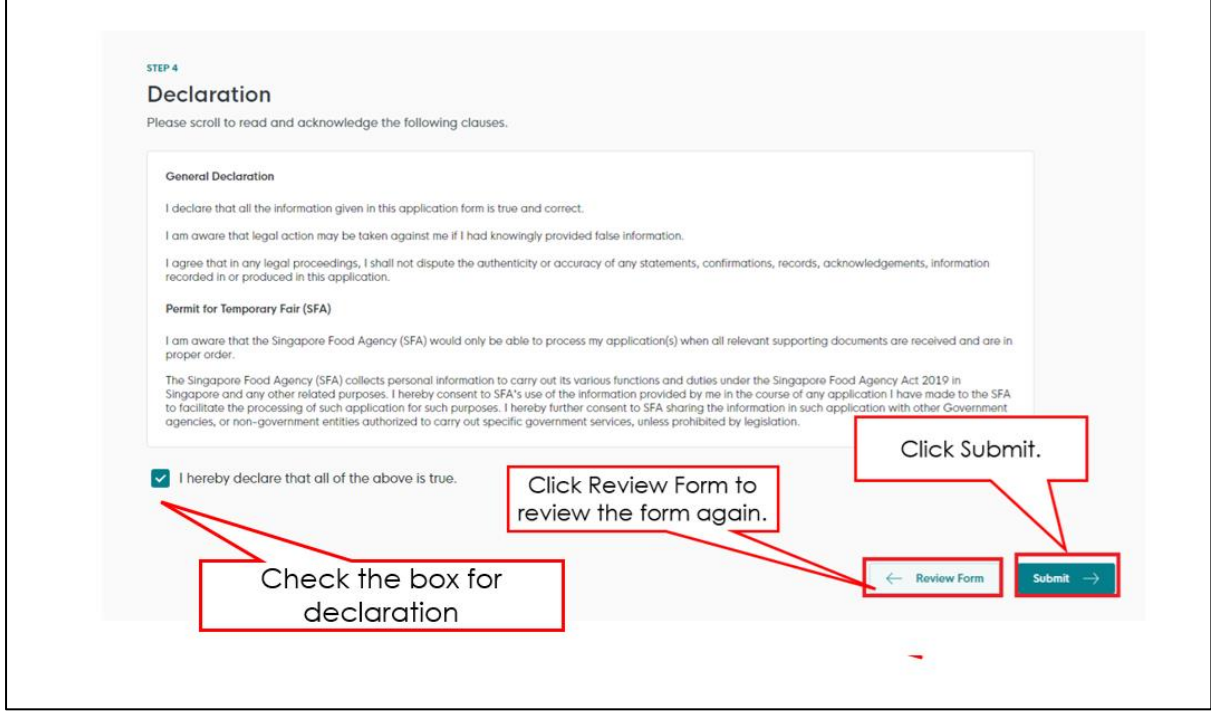

Declare and Submit Form

# Acknowledgement

| GD gobusiness     |                                                                                                    |                                                                                                    |                                                                   |                     |                                                              |
|-------------------|----------------------------------------------------------------------------------------------------|----------------------------------------------------------------------------------------------------|-------------------------------------------------------------------|---------------------|--------------------------------------------------------------|
| We have           |                                                                                                    |                                                                                                    |                                                                   |                     | Successfully submitted ×<br>You have successfully submitted. |
| A confirmation er | received your application<br>nail has been sent to you.                                                                                     |                                                                                                    |                                                                   |                     |                                                              |
|                   | Application Status                                                                                                    |                                                                                                    |                                                                   |                     |                                                              |
|                   | APPLICATION                                                                                                    | APPLICATION ID                                                                                                    | EST. PROCESSING TIME                                              | STATUS              |                                                              |
|                   | Permit for Temporary Fair                                                                                                    | FT244006692                                                                                                    | NA                                                                | Submitted           |                                                              |
|                   | Next Steps<br>Two application is being processed. We will send you an email<br>For application enquities, you may contact GoBusiness Helpde | E when your application status changes. You can also log in below<br>tek at 63363373 or email AskGoBizecritesorlogic.com.sg.<br>Click<br>Day | w to check its status on your databooard.<br>Return to<br>shboard | Return to Dashboard | ]                                                            |

An Acknowledgement for this application will be displayed.

Acknowledgement

- 16. The acknowledgement mail will be sent to your registered email.
- 17. Click Return to Dashboard to exit.

# **Chapter 7: Remove Draft Application**

The applicant can remove the application in the draft status.

| gobusiness Dashboard My Submissions                                                        | Licences V                  | Accreditations $\lor$ Levy $\lor$ Help $\lor$ |                                  |                     | 0     |
|--------------------------------------------------------------------------------------------|-----------------------------|-----------------------------------------------|----------------------------------|---------------------|-------|
| Search by Government Agency, Licence or Appl                                               | ication name/nu             | umber                                         |                                  | Q                   |       |
| My Submissions                                                                             |                             |                                               |                                  |                     |       |
| Unable to retrieve the total number of your application                                    | itions. Please <u>contr</u> | act us [2] if the issue persists.             | 1                                |                     |       |
| All Submissions Action Required Draft Proce                                                | ssing Complet               | ted                                           | Click Select Action              | >>Remove            |       |
| Licence for Import/Export/Transhipment of<br>Meat and Fish Products<br>Licence (New) - SFA | Draft                       | Application: FC254804538                      | Updated:<br>9 Jan 2025, 02:31pm  | Plect Action V      |       |
| Licence to Import Poultry<br>Licence (New) - SFA                                           | Draft                       | Application: FC244796216                      | Updated:<br>19 Dec 2024, 06:22pm | Remove<br>Duplicate |       |
| Licence to Import Sheep & Goats<br>Licence (New) - SFA                                     | Draft                       | Application: FC244795971                      | Updated:<br>19 Dec 2024, 06:16pm | Select Action 🗸 🗸   | 1 Top |

**Remove Application** 

To remove the draft application:

- 1. Click My Submissions>>Draft.
- 2. Click **Select Action>>Remove**. The Application details will be displayed.

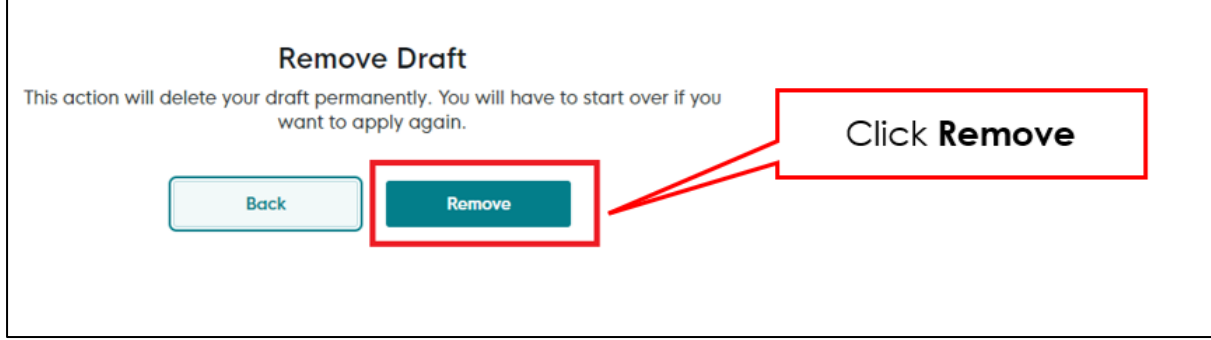

**Remove Draft** 

- 3. Click **Remove** to remove the draft from My Submission page. The draft will be deleted.
- 4. Click **Back** to go to My Submission page.

# **Chapter 8: Duplicate Application**

The applicant can duplicate and use the existing application.

| go gobusiness<br>SINGAPORE Dashbo                          | My Submissions                             | Licences ∨ Accredita                    | tions $\vee$ Levy $\vee$ Help $\vee$ |                                  |                    | 0     |
|------------------------------------------------------------|--------------------------------------------|-----------------------------------------|--------------------------------------|----------------------------------|--------------------|-------|
| Search by Governm                                          | ment Agency, Licence or Appli              | cation name/number                      |                                      |                                  | Q                  |       |
| My Submis                                                  | ssions<br>12pm 🕂 Sync                      |                                         |                                      |                                  |                    |       |
| (i) Unable to retriev                                      | ve the total number of your applica        | tions. Please <u>contact us</u> 📑 if th | e issue persists.                    |                                  |                    |       |
| All Submissions Ac                                         | tion Required Draft Proces                 | ssing Completed                         |                                      | Click Select Action>>            | Duplicate          |       |
| Licence for Impo<br>Meat and Fish P<br>Licence (New) + SF/ | ort/Export/Transhipment of<br>roducts<br>A | Draft                                   | Application: FC254804538             | Updated:<br>9 Jan 2025, 02:31pm  | t                  |       |
| Licence to Impor<br>Licence (New) + SF/                    | rt Poultry<br>A                            | Draft                                   | Application: FC244796216             | Updated:<br>19 Dec 2024, 06:22pm | emove<br>Duplicate |       |
| Licence to Impor<br>Licence (New) • SF/                    | rt Sheep & Goats<br>A                      | Draft                                   | Application: FC244795971             | Updated:<br>19 Dec 2024, 06:16pm | Select Action V    | 1 Тор |

**Duplicate Application** 

To duplicate the draft application:

- 1. Click My Submissions>>Draft.
- 2. Click Select Action>>Duplicate. . The Application details will be displayed.

| timated 30 minutes to complete                                         | ion is submitted. |  |
|------------------------------------------------------------------------|-------------------|--|
| neral Information<br>w and fill the following details for application. |                   |  |
| file                                                                   |                   |  |
| pplying                                                                |                   |  |
| s an applicant                                                         |                   |  |
| n behalf of applicant                                                  |                   |  |
| plicant Detail                                                         |                   |  |
| tion                                                                   |                   |  |
| n                                                                      | 8 V               |  |
|                                                                        |                   |  |
| Tom                                                                    |                   |  |
| e                                                                      |                   |  |
| c                                                                      | ~                 |  |

**Application Details** 

# **Chapter 9: View Form Application**

The applicant can view the application.

| Gousiness<br>SINOAPORE Dashboard My Submissions                                            | Licences V Accredite                    | ations ∽ Levy ∽ Help ∙     | $\checkmark$                             |               | 0     |
|--------------------------------------------------------------------------------------------|-----------------------------------------|----------------------------|------------------------------------------|---------------|-------|
| Search by Government Agency, Licence or App                                                | blication name/number                   |                            |                                          | Q             |       |
| My Submissions                                                                             |                                         |                            |                                          |               |       |
| Unable to retrieve the total number of your applic                                         | ations. Please <u>contact us</u> 📑 if t | he issue persists.         |                                          | _             |       |
| All Submissions Action Required Draft Proc                                                 | essing Completed                        |                            | Click Select Action>>View Form           | n             |       |
| Licence for Import/Export/Transhipment of<br>Meat and Fish Products<br>Licence (New) - SFA | Pending Payment                         | Application: FC254804538   | Updated:<br>9 Jan 2025, 02:31pm<br>Pay   | lect Action V |       |
| Licence to Import Poultry<br>Licence (New) - SFA                                           | Pending Applicant<br>Action Overdue     | Application: FC244796216   | Updated:<br>19 Dec 2024, 06:22pm<br>With | Form          |       |
| $\dot{\dot{Q}}$ Wondering what each status means? <u>Vie</u>                               | w Your Application Statuse              | <u>s Table</u> in our FAQ. |                                          |               | 1 Тор |

View Form

To view the submitted form:

- 1. Goto My Submissions>>Actions Required.
- 2. Click **Select Action>>View Form** for the licence with Pending Payment status.

| Licence fo                     | pr Import/Export/Transhipment of Meat and Fish Products                                              |
|--------------------------------|----------------------------------------------------------------------------------------------------|
| Singapore Food /<br>Processing | Agency                                                                                               |
| Application ID<br>FT244007237  |                                                                                                    |
|                                | Application Details to cancel Licence for Import/Export/Transhipment of Meat and Fish Products (SFA) |
|                                | Licence Details                                                                                      |
|                                | Licence Number<br>IM24L0095_2024_01                                                                  |
|                                | Please click on the retrieve button before filling in the form.                                      |
|                                | Owner Organisation Details                                                                           |
|                                | Applicant Type<br>Organisation [Organisation]                                                        |
|                                | Owner Organisation Name (UEN/ NRC)<br>193200032W – OVERSEA-CHINESE BANKING CORPORATION LIMITED       |
|                                | Applicant's Details                                                                                  |
|                                | Citaenship<br>AMERICAN [US]                                                                          |
|                                | Sex<br>Mole [M]                                                                                      |
|                                | Doile of Bith<br>01/10/2000                                                                          |

#### **Application Form**

Scroll down to view all the sections in the form.

# **Chapter 10: Withdraw Application**

The applicant can withdraw the application in the processing status.

| Search by Government Agency, Licence or App                                                        | lication name/number                                                     |                            |                                              | Q       |
|----------------------------------------------------------------------------------------------------|--------------------------------------------------------------------------|----------------------------|----------------------------------------------|---------|
| My Submissions                                                                                     |                                                                          |                            |                                              |         |
| Unable to retrieve the total number of your applic     All Submissions Action Required Draft Proce | ations. Please <u>contact us</u> i <sup>2</sup> if t<br>essing Completed | he issue persists.         | Click Select Action>>Withdraw                |         |
| Licence for Import/Export/Transhipment of<br>Meat and Fish Products<br>Licence (New) - SFA         | Pending Payment                                                          | Application: FC254804538   | Updated:<br>9 Jan 2025, 02:31pm<br>Pay       | ction 🗸 |
| Licence to Import Poultry<br>Licence (New) - SFA                                                   | Pending Applicant<br>Action Overdue                                      | Application: FC244796216   | Updated:<br>19 Dec 2024, 06-22pm<br>Withdraw | 1       |
| $\dot{\dot{Q}}$ . Wondering what each status means? View                                           | w Your Application Statuse                                               | <u>s Table</u> in our FAQ. |                                              | C       |

Withdraw Application

To withdraw application in processing status:

- 1. Goto My Submissions>>Actions Required.
- 2. Click **Select Action>>Withdraw** for the licence with Pending Payment status.

| Click With                 | draw                                   |                                                       | × |
|----------------------------|----------------------------------------|-------------------------------------------------------|---|
| ,                          | Witho Ap                               | plication                                             |   |
| Any fees already paid<br>A | i will not be ded<br>Are you sure y an | l, if you withdraw your application.<br>t to proceed? |   |
| Yes, I would like to with  | hdraw my application a                 | and forfeit any fees already paid.                    |   |
|                            | Back                                   | Market and                                            |   |

Withdraw Application Confirmation

- 3. Click Withdraw to confirm the withdrawal of licence application.
- 4. Click **Back** to go to My Submissions page.

# **Chapter 11: Edit Draft Application**

The applicant can edit the application in the draft status.

| gobusiness Dashboard My Submissions                                                        | Licences V Accreditati                     | ions $\checkmark$ Levy $\checkmark$ Help $\checkmark$ |                                  |                     | 0 |
|--------------------------------------------------------------------------------------------|--------------------------------------------|-------------------------------------------------------|----------------------------------|---------------------|---|
| Search by Government Agency, Licence or App                                                | ication name/number                        |                                                       |                                  | Q                   |   |
| My Submissions                                                                             |                                            |                                                       |                                  |                     |   |
| Unable to retrieve the total number of your application                                    | tions. Please <u>contact us</u> [7] if the | issue persists.                                       | Click Select Action>             | >Edit               |   |
| All Submissions Action Required Draft Proce                                                | ssing Completed                            |                                                       |                                  |                     |   |
| Licence for Import/Export/Transhipment of<br>Meat and Fish Products<br>Licence (New) - SFA | Draft                                      | Application: FC254804538                              | Updated:<br>9 Jan 2025, 02:31pm  | Select Action V     |   |
| Licence to Import Poultry<br>Licence (New) - SFA                                           | Draft                                      | Application: FC244796216                              | Updated:<br>19 Dec 2024, 06:22pm | Remove<br>Duplicate |   |
| Licence to Import Sheep & Goats<br>Licence (New) - SFA                                     | Draft                                      | Application: FC244795971                              | Updated:<br>19 Dec 2024, 06:16pm | Select Action V     |   |

**Draft Application** 

To edit the draft application:

- 1. Click My Submissions>>Draft.
- 2. Click **Select Action>>Edit**. The draft application will be displayed. To proceed with further editing refer steps from General Information to Acknowledgement for respective licence in the Import Licence New Application user guide.

| You are applying for Licence for Import/Export/Transhipment of Meat and Fish Products (SFA)<br>All fields are mandatory unless stated as optional. Please note that processing time may be delayed if incomplete or inaccurate information is submitted. |     |  |  |  |
|----------------------------------------------------------------------------------------------------|-----|--|--|--|
| (b) Estimated 30 minutes to complete                                                                                                    |     |  |  |  |
|                                                                                                    |     |  |  |  |
| STEP 1                                                                                                    |     |  |  |  |
| General Information                                                                                                    |     |  |  |  |
| Review and fill the following details for application.                                                                                                    |     |  |  |  |
|                                                                                                    |     |  |  |  |
| Profile                                                                                                    |     |  |  |  |
| I am applying                                                                                                    |     |  |  |  |
| As an applicant                                                                                                    |     |  |  |  |
| On behalf of applicant                                                                                                    |     |  |  |  |
|                                                                                                    |     |  |  |  |
|                                                                                                    |     |  |  |  |
| Applicant Detail                                                                                                    |     |  |  |  |
| Salutation                                                                                                    |     |  |  |  |
| Mdm                                                                                                    | • ~ |  |  |  |
|                                                                                                    |     |  |  |  |
| Name                                                                                                    |     |  |  |  |
| Tim Tom                                                                                                    |     |  |  |  |
| ID Type                                                                                                    |     |  |  |  |
|                                                                                                    |     |  |  |  |

**General Information** 

# **Chapter 12: Renew Application**

If the licence is due for renewal, then follow the instructions below. Once the licence is renewed, the applicant can download and view the renewed licence certificate from the Active Licence tab by clicking the download button under Select Action. I

|                                                                                                    | My Licences                                        | ber          |                   |             |             | Q                       |
|----------------------------------------------------------------------------------------------------|----------------------------------------------------|--------------|-------------------|-------------|-------------|-------------------------|
| My Licences<br>Last updated at 07:10pm 🚭 Sync<br>All Licences (12) Due for Renewal (2) Activ                                                      | Amend Licences<br>Submit Returns<br>Verify Licence | Licences (1) | Submit Returns (O | )           |             |                         |
| LICENCE NAME AND NUMBER                                                                                                    |                                                    | AGENCY       | STATUS            | ISSUE DATE  | EXPIRY DATE | ACTION                  |
| Licence for Import/Transhipment of F<br>Vegetables                                                                                                | resh Fruits and                                    | SFA          | Due for Renewal   | 30 Sep 2023 | 29 Sep 2024 | Select Action V         |
| Licence No.: IH24G0053_2024_01 + SFA                                                                                                    |                                                    |              |                   |             |             |                         |
| Licence No.: IH24G0053_2024_01 - SFA<br>Licence to Import/Export/Tranship F<br>Birds, Eggs and Biologics<br>Licence No.: 2518000000_2025_01 - SFA | ood Animals,                                       | SFA          | Due for Renewal   | 20 Jan 2025 | 18 Feb 2025 | Select Action View Form |

**Renew Application** 

To renew the licence application in Due for Renewal status:

- 3. Goto **Licences>>Renew Licences**. The list of licences due for renewal will be displayed under the Due for Renewal tab.
- 4. Click **Select Action>>Renew** for the licence to be renewed.

### **General Information**

| General Information                                                                                                    | )<br>for application.                                                                                  |                                          |                              |
|----------------------------------------------------------------------------------------------------|----------------------------------------------------------------------------------------------------|------------------------------------------|------------------------------|
| Profile                                                                                                    |                                                                                                    |                                          |                              |
| I om opplying                                                                                                    |                                                                                                    |                                          |                              |
| As on oppicant                                                                                                    |                                                                                                    |                                          |                              |
| On behalf of opplicant                                                                                                    |                                                                                                    |                                          |                              |
| Applicant Detail                                                                                                    |                                                                                                    |                                          |                              |
| Salutation                                                                                                    |                                                                                                    |                                          |                              |
| Select                                                                                                    |                                                                                                    |                                          | v                            |
| Nome                                                                                                    |                                                                                                    |                                          |                              |
| Tim Tom                                                                                                    |                                                                                                    |                                          |                              |
| ID Type                                                                                                    |                                                                                                    |                                          |                              |
| NRC                                                                                                    |                                                                                                    |                                          | ~ ·                          |
| Inci                                                                                                    |                                                                                                    |                                          |                              |
| Sintomerabic.com                                                                                                    |                                                                                                    |                                          |                              |
|                                                                                                    |                                                                                                    |                                          |                              |
| Contoct Number                                                                                                    |                                                                                                    |                                          |                              |
| +65 ~ 9878 5432                                                                                                    |                                                                                                    |                                          |                              |
| +65 🗸 9876 5432                                                                                                    |                                                                                                    |                                          |                              |
| +65 V 9876 5432                                                                                                    |                                                                                                    |                                          |                              |
| +65 V 9838 5432                                                                                                    |                                                                                                    |                                          |                              |
| +65 V 9876 5432                                                                                                    |                                                                                                    |                                          |                              |
| +65 V 9835 5432 Company Detail Company Name MANAGEMENT PTE                                                                                                    |                                                                                                    |                                          |                              |
| +65         0835 5432           Company Detail         Company Name           MANALGEMENT PTC         UN           15550005664         15550005664                                                                                                    |                                                                                                    |                                          |                              |
| +65         0835 5432           Company Detail           Company Name           MANAGEMENT PTC         0           UEN           194000064M                                                                                                    |                                                                                                    |                                          |                              |
| +65         0835 5432           Company Detail         Company Name           MANAGEMENT PTE         DESCO0644           DIMONO644         Esstly Type                                                                                                    |                                                                                                    |                                          |                              |
| +65         0835 5432           Company Detail           Company Name           MANACCMENT PTE         204300054M           Detail           Detail           Detail           Detail           Detail           Detail           Detail           Detail           Detail           Detail           Detail           Detail           Detail           Detail                                                               |                                                                                                    |                                          |                              |
| +65         0835 5432           Company Detail         Company Name           MANACEMENT PTE         2043000644           2043000644         Company           Entity Type         Local Company           Registered Address         Company                                                                                                    |                                                                                                    |                                          | Click Application            |
| +65         0835 5432           Company Detail         Company Name           MANACCMENT PTE         2043000644           2043000644         Company           Entity Type         Local Company           Registered Address         Resist Code                                                                                                    |                                                                                                    |                                          | Click Application            |
| •65 V 0935 5432  Company Detail  Company Name  MANAGEMENT PTE  UN  294500064M  Entity Type  Local Company  Registered Address  Patel Code  117438                                                                                                    |                                                                                                    |                                          | Click Application<br>Details |
| +5 V 0935 5432 Company Detail Company Name MANAGEMENT PTE UN 204000054M 20400054M Entity Type Local Company Registered Address Patel Code 117438 Bocky/Nosee No.                                                                                                    | Radieve Address Street Hase                                                                            |                                          | Click Application<br>Details |
| to grant state     to grant state     to grant state | Rotines Address  Seet Hase  Past Paging Rood                                                           |                                          | Click Application<br>Details |
| +5 V 0835 5432 Company Detail Company Name MANAGEMENT PTE UN S1800056M S180056M Entity Type Local Company Registered Address Patel Code 137438 Block/House No. 10 Ploce/Level © [Cytions)                                                                                                    | Redeves Address      Seven Hanne      Past Registry Road      Line (Optional)                          | Butting Name                             | Click Application<br>Details |
| +65 V 0935 5432 Company Detail Company Name MANAGEMENT PTE UN 194800054M 294800054M Entity Type Local Company Registered Address Patel Code 117438 EncloyfHouse Hits, 10 Piecolytere V (Coldinat) 10                                                                                                    |                                                                                                    | Building Name<br>Majaintree Builman City | Click Application<br>Details |
| +65     0835 5432                                                                                                    |                                                                                                    | Building Name<br>Maginitree Buinnas City | Click Application<br>Details |
| +di     0835 5432       Company Detail       Company Name       MANACOMENT PTE       1243005.64       Entity Type       Local Company       Registered Address       Patency,House Ho.       10       Pinor,Liverel @ (Coptional)       10       Pinor,Liverel @ (Coptional)       10       Pinor,Liverel @ (Coptional)       10                                                                                              | Berliner Address      Berliner Address      Berliner      Peer Paging Rood      Unit (Optimul)      01 | Building Name<br>Migleiree Builess City  | Click Application<br>Details |

**Renew Application for Licence** 

- 5. Fill the required fields.
- 6. Click Save Draft to save the application.
- 7. Click Application Details to continue.

### **Application Details**

|   | ster 2<br>Application Details to renew Licence to Import/Export/Tranship Food Animals, Birds, Eggs and Bio<br>Fill in the following details.                                                   | Saved<br>Your form has been seved. |
|---|----------------------------------------------------------------------------------------------------|------------------------------------|
| þ | Licence Details Licence Number 25800000_2025_01 Click Retrieve to get the Owner Please click on the retrieve Organisation Details renew the licence and retrieve your licence record. Retrieve | c                                  |
|   | Owner Organisation Details<br>Applicant Type                                                                                                    |                                    |

#### **Application Details**

- 8. Click **Retrieve** to get the licence details.
- 9. Select **Applicant Type** as Organisation. The Application Details will be fetched automatically. If Organisation is selected, then Owner Organisation Name will be auto populated.

Note: Based on the UEN type, the Applicant Type will be Individual or Organisation.

| Applicant's Details                                                                                                  |     |  |
|----------------------------------------------------------------------------------------------------|-----|--|
| Citizenship                                                                                                    |     |  |
| ALBANIAN [AL]                                                                                                    | • ~ |  |
| Say.                                                                                                    |     |  |
| Maie [M]                                                                                                    |     |  |
|                                                                                                    |     |  |
|                                                                                                    |     |  |
| Date of Birth                                                                                                    | 0.0 |  |
| may any anone                                                                                                    | •   |  |
| Designation (Optional)                                                                                               |     |  |
| Select                                                                                                    | ~   |  |
|                                                                                                    |     |  |
| Alternotive Limoli Address (Options) DUMMYEMAIL@DUMMY.COM                                                            |     |  |
|                                                                                                    |     |  |
| Primary Mode of Contact                                                                                              |     |  |
| The displayed contacts will be used for communication with SPA. Please update your contact if there are any changes. |     |  |
|                                                                                                    |     |  |
| Mobile Number [MBL]                                                                                                  |     |  |
| Office Tel Number [OFF]                                                                                              |     |  |
| Home Number (Optional)                                                                                               |     |  |
|                                                                                                    |     |  |

**Licence Application Details** 

^

10. Scroll down to view the licence application details. Make payment to renew the licence.

# Payment

| Payment Mode    | Select the Payment<br>Mode |
|-----------------|----------------------------|
| Payment Mode    |                            |
| Online Payment  |                            |
| Offline Payment |                            |
|                 |                            |
| Payment Mode    |                            |

- 11. Select Online Payment mode for paying the fees via Gobusiness.
- 12. Select **Offline Payment** mode for paying the fees via Giro [only applicable if you have **existing Giro arrangement with SFA**.]

| Payment Mode                   |                      |
|--------------------------------|----------------------|
| Payment Mode                   | Click Get GIRO       |
| Online Payment                 | Reference Number     |
| Offline Payment                | to retrieve the GIRO |
| Get GIRO Reference Number      | Reference Number     |
| Existing GIRO Reference Number |                      |
| Soloct                         | ~                    |

#### **Offline Payment**

13. For the offline payment via **existing Giro arrangement with SFA**, the Applicant is to click on "Get GIRO Reference Number" to retrieve your Giro reference number.

### **Attach Supporting Documents**

| supporting Documer                                                                                                    | click Add. The details will b                                                                                | e added.                            |
|----------------------------------------------------------------------------------------------------|----------------------------------------------------------------------------------------------------|-------------------------------------|
| Select                                                                                                    |                                                                                                    | ~                                   |
| Attachment<br>Only 1 file at 2 MB or less.<br>File name must have no more than 130<br>Drap a file hare or click to unload | ) characters and no spaces. Only letters (a-z), numbers (0-9), underscores (_), and hyphens (-) are allowed. | A                                   |
| (+) Add                                                                                                    | Click <b>Add</b> button to<br>supporting document<br>details                                                 |                                     |
| File Type                                                                                                    | Attachment                                                                                                   | Actions                             |
| No data available in table                                                                                                |                                                                                                    |                                     |
|                                                                                                    | ← General Information S                                                                                      | Save Draft Review Form $ ightarrow$ |

**Upload Supporting Documents** 

14. Select the File Type and upload the supporting document. Click Add. The document is added successfully. Upload the mandatory documents.

|                                                                                            |                                                              |   | Your new information has |  |
|--------------------------------------------------------------------------------------------|--------------------------------------------------------------|---|--------------------------|--|
| File Type                                                                                  |                                                              |   |                          |  |
| Select                                                                                     |                                                              | ~ |                          |  |
|                                                                                            |                                                              |   |                          |  |
| Attachment                                                                                 |                                                              |   | 0                        |  |
| Only 1 file at 2 MB or less.                                                               | numbers (0, 0), underscores (-), and humbers (-) are allowed |   | (1)                      |  |
| File fulline most name no more a full 100 Grandone a sina na aparata. Only revers (a=4), i | nombers (0-9), underscores (_), und righters (-) are anomea. |   |                          |  |
| Drop a file here or click to upload                                                        |                                                              |   |                          |  |
|                                                                                            |                                                              |   |                          |  |
| + Add                                                                                      |                                                              |   |                          |  |
|                                                                                            |                                                              |   |                          |  |
| File Type                                                                                  | Attachment                                                   |   | Actions                  |  |
|                                                                                            |                                                              |   |                          |  |

Uploaded Document

- 15. In the **Application Details** page below, click General Information to go back to previous page. Click **Save Draft** to save the application draft.
- 16. Click **Review Form** to proceed and continue the application.

### **Review Form**

**Review and Declare** 

| Please review the following details carefully. You will not be able to edit these details when                                                                       | Scroll down for all the                                                  |
|----------------------------------------------------------------------------------------------------|--------------------------------------------------------------------------|
| General Information                                                                                                    | sections and review the                                                  |
| Profile                                                                                                    | form.                                                                    |
| Lon-applican<br>Au on-applicant                                                                                                    |                                                                          |
| Applicant Detail                                                                                                    |                                                                          |
| Submittee<br>Million                                                                                                    |                                                                          |
| Norm<br>Tan Tan                                                                                                    |                                                                          |
| 0 Ige 4.0 Number<br>NBC. ****6129E                                                                                                    |                                                                          |
| Enal<br>Indungalac.com                                                                                                    |                                                                          |
| Canital Norder<br>+65 9876 5432                                                                                                    |                                                                          |
| Company Detail                                                                                                    |                                                                          |
| Congung Name<br>MANAGEMENT PTE                                                                                                    |                                                                          |
| UDN<br>194800054M                                                                                                    |                                                                          |
| Enity Taya<br>Lacal Company                                                                                                    |                                                                          |
| Replaned Address<br>20 Peak Parsjang Road, #10-05 Magiletine Business City, Singapore 117438                                                                         |                                                                          |
| License Derouns Uman holde USA00000,305.61 Please dick on the retrieve button to welfy your eligibility to renew the loano Owner Organisation Details Applicant type | e and retrieve your loance record.                                       |
| Click <b>Back to Edit</b> for<br>editing the<br>application                                                                                                    | Select <b>Declaration</b><br>to declare and<br>submit the<br>application |
| Supporting Documents                                                                                                    |                                                                          |

**Review Form** 

- 17. Click **Back to Edit** to continue editing the application.
- 18. Scroll down for all the sections to review the filled details and click **Declaration** to submit the application.

| Declaration                                                                                   |                                                                                                    |
|-----------------------------------------------------------------------------------------------|----------------------------------------------------------------------------------------------------|
| Please scroll to read and acknowledge the following clauses.                                  |                                                                                                    |
| General Declaration                                                                           |                                                                                                    |
| I declare that all the information given in this application form is true and correct.        |                                                                                                    |
| I am aware that legal action may be taken against me if I had knowingly provided false in     | formation.                                                                                                    |
| I agree that in any legal proceedings, I shall not dispute the authenticity or accuracy of an | r statements, confirmations, records, acknowledgements, information recorded in or produced in this application. |
| Licence to Import/Export/Tranship Food Animals, Birds, Eggs and Biologics (SFA)               |                                                                                                    |
| I am aware that the Singapore Food Agency (SFA) would only be able to process my appli        | cation(s) when all relevant supporting documents are received and are in proper order.                           |
| I am aware that the SFA is required to collect personal information from time to time to can  | ry out its various functions and duties under the Singapore Food Agency Act 2019 and I hereby cont               |
| sharing my information in such application(s) with other Government agencies, and/or non      | -Government entities authorised to carry out specific Government services unless prohibited by legoower.         |
|                                                                                               | Click <b>Review Form</b> to                                                                                      |
| I hereby declare that all of the above is true.                                               | review the form again                                                                                            |
| Check the box for                                                                             |                                                                                                    |
| declaration                                                                                   |                                                                                                    |
| decidiation.                                                                                  |                                                                                                    |
|                                                                                               | $\leftarrow$ Review Form Submit $\rightarrow$                                                                    |
|                                                                                               |                                                                                                    |
|                                                                                               |                                                                                                    |

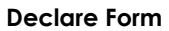

- 19. Check the declaration.
- 20. Click **Review Form** to review the form again.
- 21. Click **Submit** to submit the declaration and continue to acknowledgment page.

### Acknowledgement

An Acknowledgement for this application will be displayed.

| We have<br>A confirmation | e received your application<br>remail has been sent to you.                                                                                                    |                                                                        |                                                       |                               | You have successfully submitted. |
|---------------------------|----------------------------------------------------------------------------------------------------|------------------------------------------------------------------------|-------------------------------------------------------|-------------------------------|----------------------------------|
|                           | Application Status                                                                                                    |                                                                        |                                                       |                               |                                  |
|                           | APPLICATION                                                                                                    | APPLICATION ID                                                         | EST. PROCESSING TIME                                  | STATUS                        |                                  |
|                           | Licence to Import/Export/Tranship Food Animals, Birds, Eggs and Biologics                                                                                                    | FC244795732                                                            | 1 working day                                         | Submitted                     |                                  |
|                           | Next Steps<br>Your application is being processed. We will send you an email when your applicat<br>For application enquiries, you may contact Goßusmess Helpdesk at 63363373 or e | ion status changes. You can also to<br>mail AskGoBizecrimoniogic.com.s | g in below to check its status on your dashboon<br>g. | Click Return to<br>Dashboard. |                                  |

Acknowledgement

- 22. The acknowledgement mail will be sent to your registered email.
- 23. Click Return to Dashboard to exit.

# **Chapter 13: Amend Application**

If the applicant needs to cancel the approved licence, then follow the instructions below.

| Search by Government Agency, Licence or                                                                                                    | App My Licences                                                                                | er           |             |                            |                            | Q                                  |
|----------------------------------------------------------------------------------------------------|------------------------------------------------------------------------------------------------|--------------|-------------|----------------------------|----------------------------|------------------------------------|
| My Licences<br>Last updated at 05:56pm 📀 Sync<br>All Licences (11) Due for Renewal (1)                                                                            | Renew Licences<br>Amend Licences<br>Submit Returns<br>Verify Licence<br>ive Licences (9) Other | Licences (1) | Submit Retu | rms (0)                    |                            |                                    |
| LICENCE NAME AND NUMBER                                                                                                    |                                                                                                | AGENCY       | STATUS      | ISSUE DATE                 | EXPIRY DATE                | ACTION                             |
| Licence to Import Poultry<br>Licence No.: ID24K0048_2024_01 • SFA                                                                                                 |                                                                                                | SFA          | Active      | 21 Nov 2024                | 31 Oct 2025                | Select Action V                    |
|                                                                                                    |                                                                                                |              |             |                            |                            | View Form                          |
| Licence to Import Sheep & Goats<br>Licence No.: IR24K0081_2024_01 + SFA                                                                                           |                                                                                                | SFA          | Active      | 28 Nov 2024                | 31 Oct 2025                | Amend                              |
| Licence to Import Sheep & Goats<br>Licence No: IR24K0081_2024_01 + SFA<br>Licence for Import/Transhipment of<br>Vegetables<br>Licence No: IH24K0069_2024_01 + SFA | Fresh Fruits and                                                                               | SFA<br>SFA   | Active      | 28 Nov 2024<br>28 Nov 2024 | 31 Oct 2025<br>31 Oct 2025 | Amend<br>Cancel<br>Select Action V |

**Amend Application** 

To cancel the licence application in active status:

- 1. Goto Licences>>My Licences. Then go to Active Licences tab.
- 2. Click **Select Action>>Amend** for the licence to be amended. The application will be displayed.

### **General Information**

| CONTRACTOR OF A DESCRIPTION OF A DESCRIPTION OF A DESCRIP | end Licence to Import Poultry (SFA)                                                                                                    | lete or incounte information is submitted    |
|----------------------------------------------------------------------------------------------------|----------------------------------------------------------------------------------------------------|----------------------------------------------|
| <ul> <li>Estimated 30 minutes to complete</li> </ul>                                                                                                    | optionals, these note that processing time may be delayed it incomp                                                                                                    | were of inductance information is submitted. |
|                                                                                                    |                                                                                                    |                                              |
| STOP 1                                                                                                    |                                                                                                    |                                              |
| General Information                                                                                                    | polication.                                                                                                    |                                              |
| receipt and in the receipt decard for a                                                                                                    | hanna ann a'                                                                                                    |                                              |
| Profile                                                                                                    |                                                                                                    |                                              |
| I am applying                                                                                                    |                                                                                                    |                                              |
| As an applicant                                                                                                    |                                                                                                    |                                              |
| On behalf of applicant                                                                                                    |                                                                                                    |                                              |
|                                                                                                    |                                                                                                    |                                              |
| Applicant Detail                                                                                                    |                                                                                                    |                                              |
| Solutation                                                                                                    |                                                                                                    |                                              |
| Mdm                                                                                                    |                                                                                                    | • ~                                          |
|                                                                                                    |                                                                                                    |                                              |
| Tim Tom                                                                                                    |                                                                                                    |                                              |
|                                                                                                    |                                                                                                    |                                              |
| ID Type                                                                                                    |                                                                                                    |                                              |
| NRC                                                                                                    |                                                                                                    |                                              |
| Emol                                                                                                    |                                                                                                    |                                              |
| Internetic con                                                                                                    |                                                                                                    |                                              |
| tintomestic.com                                                                                                    |                                                                                                    |                                              |
| Entoneabc.com<br>Contact Number                                                                                                    |                                                                                                    |                                              |
| Emtonejabc.com<br>Contact Number<br>+65 V 9826 5432                                                                                                    |                                                                                                    |                                              |
| Entoneyabc.com<br>Contact Number<br>+65 V 9826 5432                                                                                                    |                                                                                                    |                                              |
| tritimeside.com<br>Contact Number<br>=65 V 9876.5432                                                                                                    |                                                                                                    |                                              |
| Ention-gabc.com           Contract Number           +65         9826.5432           Company Detail           Company Name                                                                                                    |                                                                                                    |                                              |
| Entonegabc.com<br>Contact Number<br>+6 V 9676.5432<br>Company Detail<br>Company Name<br>MANAGAMENT PTE                                                                                                    |                                                                                                    |                                              |
| Entonegador.com<br>Cantact Number<br>+65 V 95/26.6432<br>Company Detail<br>Company Nume<br>MANAGEMENT PTE                                                                                                    |                                                                                                    |                                              |
| Entonegabc.com Contact Number +65 V 9676.6432 Company Detail Company Nume MANAGEMENT PTE UNN                                                                                                    |                                                                                                    |                                              |
| Entonegabc.com<br>Contact Number<br>+65 V 9576.6432<br>Company Detail<br>MANAGEMENT PTE<br>UEN<br>19482005-644                                                                                                    |                                                                                                    |                                              |
| Entonegabc.com Contact Number +65 V 9575.6432 Company Detail MANAGAMENT PTE MANAGAMENT PTE UEN 19480005-644 Entoty Type                                                                                                    |                                                                                                    |                                              |
| Entonegador.com<br>Contact Number<br>+6 V 9576.6432<br>Company Detail<br>MANAGAMENT PTE<br>MANAGAMENT PTE<br>UEN<br>2140005-644<br>Exetty Type<br>Lood' Company                                                                                                    |                                                                                                    |                                              |
| Entonegabc.com Contact Number  -65 V 9575.633 Company Detail Company Nume MANACOMINT PTE UN 1940005-644 Entory Type Local Company Regulatered Address                                                                                                    |                                                                                                    | Click <b>Application Details</b>             |
| Entomepaire com                                                                                                    |                                                                                                    | Click Application Details                    |
| tentemagabic com                                                                                                    |                                                                                                    | Click Application Details                    |
| tettongabc.com  Control Number  46  9076 5432  Company Detail  Company Nume  MANAGOMENT PTE  UIN  198000564  Exetty Tage  Locif Company  Registered Address Poted Come  137638  Detail Come  137638  Detail Come 137638  Detail Come 137638  Detail Come 137638  Detail Come 137638  Detai |                                                                                                    | Click Application Details                    |
| Entomegabic Loom  Contract Number  46  9026 5432  Company Detail  Company Nume  MANAGOMINI PRI  UEN  144000564M  Exetty Ngs  Lood Company  Registered Address Postal Code  121248  Exoly/Nome Ns.  20                                                                                                    | Entres Addres  Stor Name  Par Page Rost                                                                                                    | Click Application Details                    |
| Enternagedic.com  Centract Number                                                                                                    | Entires Addess  Enter Addess  Enter Name  Para Faying Ross                                                                                                    | Click Application Details                    |
| Entonegabc.com  Contract Number  -6  9076 5432  Company Detail  Company Detail  Sequence Num  Sequence Num  Enton Yope  Locol Company  Registered Address Postal Cole  127438  Biocit,House Na.  Sequence Nation  Finosyte () (Systero)                                                                                                    | Extrem Address Store Nome Pare Popugato                                                                                                    | Click Application Details                    |
| Entonegabic com                                                                                                    |                                                                                                    | Click Application Details                    |
| Entonegabic.com  Contract Number  -6   B225 5432   Company Detail  Company Detail  MANAGEMENT PIE  MANAGEMENT PIE  MANAGEMENT PIE  DEGE Company  Registered Address  Rotat Code  137418   DO  FlocyLevel & (Cystand)  20  FlocyLevel & (Cystand)  20  FlocyLev | Extrine Addres  Stort Name  Pair Paying Rod  Unit (Cython)  Exting Name  01  Majatrice Bailmon City                                                                                                    | Click Application Details                    |
| Entempedac.com  Centract Number  -6  Of 0  0205 6432  Company Detail  Company Detail  Detail  Detail  Detail  Detail  Company Nume  Detail  Detail  Detail  Company  Registered Address  Registered Address Re | Retires Addres  Real Parts  Real Part | Click Application Details                    |
| Entempedio Loom  Contract Number  Inform 9 1925 5432  Company Detail  Company Detail  MathaCatAl/AT PIX  Detail Code  137238  Registered Address  Registered Address  Ficer(Svere %)  Do  Ficer(Svere %)  Do F |                                                                                                    | Click Application Details                    |

Amend Application for Licence

- 3. Fill the required fields.
- 4. Click Save Draft to save the application.
- 5. Click **Application Details** to continue.

### **Application Details**

| Application Details to amend Licence to Import Poultry (SFA)<br>Fill in the following details.                                                                                            |  |
|----------------------------------------------------------------------------------------------------|--|
| Licence Details Licence Number ID240048_2024_01 Click Retrieve to get the Owner Please click on the retrieve button to verify Organisation Details retrieve your licence record. Retrieve |  |
| Owner Organisation Details<br>Applicant Type<br>Select                                                                                                    |  |

**Application Details** 

- 6. Click Retrieve to get the licence details.
- 7. Select **Applicant Type** as Organisation. If Organisation is selected, then Owner Organisation Name will be auto populated.

Note: Based on the UEN type, the Applicant Type will be Individual or Organisation.

| Fill the                                                                                                    | e Applicant's Details |
|----------------------------------------------------------------------------------------------------|-----------------------|
| Sex                                                                                                    |                       |
| Male [M]                                                                                                    |                       |
| Female [F]                                                                                                    |                       |
| Date of Birth                                                                                                    |                       |
| DD/MM/YYYY                                                                                                    |                       |
|                                                                                                    |                       |
| Designation (Optional)                                                                                                    |                       |
| Select                                                                                                    | · · ·                 |
| Alternative Email Address (Optional)                                                                                                    |                       |
|                                                                                                    |                       |
|                                                                                                    |                       |
|                                                                                                    |                       |
|                                                                                                    |                       |
| Primary Mode of Contact<br>The displayed contacts will be used for communication with SFA. Please update your contact if there are any changes.                                                                                                    |                       |
| Primary Mode of Contact The displayed contacts will be used for communication with SFA. Please update your contact if there are any changes. Home Tel Number [HME]                                                                                                    |                       |
| Primary Mode of Contract The displayed contracts will be used for communication with SFA. Please update your contact if there are any changes. Home Tel Number [HME] Mobile Number [HME]                                                                                                    |                       |
| Primary Mode of Contact The displayed contacts will be used for communication with SFA. Please update your contact if there are any changes. Home Tel Number [HME] Office Number [MBL] Office Number [OFF]                                                                                                    |                       |
| Primary Mode of Contact The displayed contacts will be used for communication with SFA. Please update your contact if there are any changes.  Home Tel Number [HME]  Othice Number [MBL]  Othice Number [CeFF]                                                                                                    |                       |
| Primary Mode of Contact         The digktyed contacts will be used for communication with SFA. Please update your contact if there are any changes.         Home Tel Number [HME]         Mobile Number [MBL]         Office Number [OFF]         Home Number [Optional)         #65       V                                                                                                    |                       |
| Primary Mode of Contact         The dispkyed contacts will be used for communication with SFA. Please update your contact if there are any changes.         Home Tel Number [HME]         Ottice Number [0HK]         Office Number [OFF]         Home Number [Optional)         ±65       E.g. 8123.4567         Lobits Number [Optional)                                                                                                    |                       |
| Primary Mode of Contact         The displayed contacts will be used for communication with SFA. Please update your contact if there are any changes.         Home Tel Number [HME]         Mobile Number [MBK]         Office Number [OFF]         Home Number (Optional)         +65       E.g. 8123 4667         Mobile Number (Optional)         +65       E.g. 8123 4667                                                                                                    |                       |
| Primary Mode of Contact         The displayed contacts will be used for communication with SFA. Please update your contact if there are any changes.         Home Tel Number [HME]         Office Number [HME]         Office Number [OPF]         Home Number (Optional)         +65       E.g. 8123.4667         Mobile Number (Optional)         +65       E.g. 8123.4667         Mobile Number (Optional)                                                                                                    |                       |
| Primary Mode of Contact         The displayed contacts will be used for communication with SFA. Please update your contact if there are any changes.         Home Tel Number [HME]         Office Number [MBL]         Office Number [Optional)         +65       E.g. 8123.4567         Mobile Number [Optional)         +65       E.g. 8123.4567         Office Number (Optional)         +65       E.g. 8123.4567         Office Number (Optional)         +65       E.g. 8123.4567         Office Number (Optional)         +65       E.g. 8123.4567 |                       |
| Primary Mode of Contact         The displayed contacts will be used for communication with SFA. Please update your contact if there are any changes.         Home Tel Number [HME]         Office Number [OPF]         Home Number (Optional)         +65 V       E.g. 8123.4567         Office Number (Optional)         +65 V       E.g. 8123.4567                                                                                                    |                       |

**Applicant's Details** 

8. Fill the Applicant's Details.

| Applicant's Address Details Address Type Local [LOCAL] Foreign [FOREIGN] | Fill the Applicant's<br>Address Details |
|--------------------------------------------------------------------------|-----------------------------------------|
| Mailing Address                                                          | Fill the Mailing Address                |
| Address Type<br>Local [LOCAL]<br>Foreign [FOREIGN]                       |                                         |

Applicant's Address and Mailing Address

- 9. Fill the Applicant's Address.
- 10. If you select Local and the Local Address Format and their respective fields will be displayed.

| Address Type                                                       |                                                                                      | Select Local                                           |                    |         |
|--------------------------------------------------------------------|--------------------------------------------------------------------------------------|--------------------------------------------------------|--------------------|---------|
| Foreign [FOREIGN]                                                  |                                                                                      |                                                        |                    |         |
| Applicant Local Address Format  Standard [STANDARD]                |                                                                                      | Select <b>Standard</b> and fill<br>the address         |                    |         |
| Type of Premises                                                   |                                                                                      |                                                        |                    |         |
|                                                                    |                                                                                      |                                                        |                    |         |
|                                                                    |                                                                                      |                                                        |                    |         |
| Local Address                                                      |                                                                                      |                                                        |                    |         |
| Local Address<br>Postal Code                                       | Retrieve Addr                                                                        | ess Clic                                               | ck <b>Retrieve</b> | Address |
| Local Address<br>Postal Code<br>Block/House No.                    | Retrieve Addr           Street Name                                                  | ess Clic                                               | ck <b>Retrieve</b> | Address |
| Local Address<br>Postal Code<br>Block/House No.                    | Retrieve Addr           Street Name                                                  | ess Clic                                               | ck <b>Retrieve</b> | Address |
| Local Address Postal Code Block/House No. Floor/Level @ (Optional) | Retrieve Addr Street Name Unit (Optional)                                            | ess Clic<br>Building Name (Optional)                   | ck <b>Retrieve</b> | Address |
| Local Address<br>Postal Code<br>Block/House No.                    | Retrieve Addr         Street Name         Unit (Optional)         Eg: #05-01, use 01 | Building Name (Optional)<br>Click <b>Reset Address</b> | ck <b>Retrieve</b> | Address |

Applicants Address Type Local

11. If you select Foreign[FOREGN] and the Foreign Address Format and their respective fields will be displayed.

| Address Type                        |                                    |      |
|-------------------------------------|------------------------------------|------|
| Local [LOCAL]     Foreign [FOREIGN] | Select <b>Foreign</b> and fill the |      |
| Type of Premises<br>Select          | populated fields                   | ~    |
| Address Line 1                      |                                    |      |
|                                     |                                    | 0/60 |
| Address Line 2                      |                                    |      |
| Address Line 3 (Optional)           |                                    | 0/60 |
|                                     |                                    |      |
| Address Line 4 (Optional)           |                                    | 0/00 |
|                                     |                                    | 0/60 |
| Address Line 5 (Optional)           |                                    |      |
| City (Optional)                     |                                    | 9/60 |
| and (observe)                       |                                    |      |
| State (Optional)                    |                                    | 0/60 |
|                                     |                                    | 0/60 |
| Postal Code (Optional)              |                                    |      |
|                                     |                                    | 0/12 |
| Country/Region                      |                                    |      |

Applicants Address Type Foreign

- 12. Fill the Mailing Address details.
- 13. If you select Local and the Local Address Format and their respective fields will be displayed.

| Mailing Address Address Type | Select Local<br>Select Standard and fill<br>the address                 |
|------------------------------|-------------------------------------------------------------------------|
| Type of Premises             |                                                                         |
| Select                       | ×                                                                       |
| Mailing Address Postal Code  | Retrieve Address                                                        |
| Block/House No. Str          | eet Name                                                                |
| Floor/Level (Optional)       | it (Optional) Building Name (Optional)                                  |
| Ep 01, 81, 01M               | Click <b>Reset Address</b> v<br>button to reset the<br>address details. |
|                              |                                                                         |

Mailing Address Type Local

- 14. Fill the Address fields.
- 15. Click Retrieve Address to retrieve the address details.
- 16. Click **Reset Address** to reset the address details.
- 17. If you select Foreign[FOREGN] and the Foreign Address Format and their respective fields will be displayed.

| Mailing Address                                                            |                                                                                  |      |
|----------------------------------------------------------------------------|----------------------------------------------------------------------------------|------|
| Address Type  I Local [LOCAL]  Foreign [FOREION]  Type of Premises  Select | Select <b>Foreign</b> and fill the<br>address details in the<br>populated fields |      |
| Address Line 1                                                             |                                                                                  |      |
| Address Line 2                                                             |                                                                                  | 0/60 |
|                                                                            |                                                                                  | 0/60 |
| Address Line 3 (Optional)                                                  |                                                                                  | 0/50 |
| Address Line 4 (Optional)                                                  |                                                                                  |      |
| Address Line 5 (Optional)                                                  |                                                                                  | 0/60 |
| City (Optional)                                                            |                                                                                  | 0/60 |
|                                                                            |                                                                                  | 0/60 |
| State (Optional)                                                           |                                                                                  | 0/80 |
| Postal Code (Optional)                                                     |                                                                                  |      |
| Country/Region                                                             |                                                                                  | 0/12 |
| Select                                                                     |                                                                                  | ~    |

### Mailing Address Type Foreign

18. Fill the Address fields.

| Organisation Operating Address   | Fill the Organisation<br>Operating Address |
|----------------------------------|--------------------------------------------|
| C Local [LOCAL]                  |                                            |
| Foreign [FOREIGN]                |                                            |
|                                  |                                            |
| Organisation Contact Details     | Fill the Organisation<br>Contact Details   |
| +65 ∨ E.g. 8123 4567             |                                            |
| Fax Number (Optional)            |                                            |
| +65 V E.g. 8123 4567             |                                            |
| Business Email                   |                                            |
|                                  |                                            |
| UEN of Former Company (Optional) |                                            |
| (optional)                       |                                            |
|                                  |                                            |

Organisation Address and Contact Details

19. Fill the Organisation Operating Address and Organisation Contact Address Details.

If you select Local and the Local Address Format and their respective fields will be displayed.

| Organisation Opera                        | iting Address      |                                            |                           |
|-------------------------------------------|--------------------|--------------------------------------------|---------------------------|
| Address Type                              |                    | Select <b>Local</b>                        | ]                         |
| Foreign [FOREIGN]                         |                    |                                            | -                         |
| Local Address Format  Standard [STANDARD] | Sel                | ect <b>Standard</b> and fil<br>the address | I                         |
| Type of Premises (Optional) Select        |                    |                                            | ~                         |
| Address<br>Postal Code                    | Retrieve Address   | Clic                                       | k <b>Retrieve Address</b> |
| Block/House No.                           | Street Name        |                                            | ~                         |
| Floor/Level @ (Optional)                  | Unit (Optional)    | Building Name (Optional)                   |                           |
| Eg: 01, B1, 01M                           | Eg: #05-01, use 01 |                                            | ~                         |
| Reset Address                             |                    |                                            |                           |

#### Local Address

- 20. Fill the Address fields.
- 21. Click Retrieve Address to retrieve the address details.
- 22. Click **Reset Address** to reset the address details.
- 23. If you select Foreign[FOREGN] and the Foreign Address Format and their respective fields will be displayed.

|                           | Select Foreign and fill the |      |
|---------------------------|-----------------------------|------|
| Foreign [FOREIGN]         | address details in the      |      |
| Type of Premises          | populated fields            |      |
| Select                    | populated lields            | ~    |
|                           |                             |      |
| Address Line 1            |                             |      |
|                           |                             |      |
| Address Line 2            |                             | 0/80 |
|                           |                             |      |
|                           |                             | 0/60 |
| Address Line 3 (Optional) |                             |      |
|                           |                             |      |
| Address Line 4 (Optional) |                             | 0/60 |
|                           |                             |      |
|                           |                             | 0/60 |
| Address Line 5 (Optional) |                             |      |
|                           |                             |      |
| City (Optional)           |                             | 0/60 |
|                           |                             |      |
|                           |                             | 0/60 |
| State (Optional)          |                             |      |
|                           |                             | 0/40 |
| Postal Code (Optional)    |                             | 0/80 |
|                           |                             |      |
|                           |                             | 0/12 |

#### Foreign Address

24. Fill the Address fields.

25. Continue filling Poultry Slaughter House Details next.

### Notes & Terms and Conditions

| notes:                  |                                                                                                    |
|-------------------------|----------------------------------------------------------------------------------------------------|
| Please no<br>applicatio | te that you must furnish a valid SFA's licence number of the local poultry slaughterhouse where the poultry is going to be slaughtered during the lic<br>n. |
| _                       |                                                                                                    |
| Terms                   | and Conditions of Licence                                                                                                    |
| Terms and               | Conditions of Licence                                                                                                    |
| _                       |                                                                                                    |

Notes & Terms and Conditions of Licence

26. Check the box in the terms and conditions of licence section.

### **Product Details**

| Product Details      |                                |
|----------------------|--------------------------------|
| Product Type         | Select the <b>Product Type</b> |
| Broiler Chickens [C] |                                |
| Broiler Ducks [D]    |                                |
|                      |                                |

Product Details

27. Select the **Product Type** as Broiler Chickens or Broiler Ducks.

### Poultry Slaughter House Address

|                         |        | Use Addless deldis |       |  |
|-------------------------|--------|--------------------|-------|--|
|                         |        |                    |       |  |
|                         |        |                    | 0/50  |  |
| Retrieve Company Detail |        | etrieve            |       |  |
| UEN Number (Optional)   | Compar | v Detail           |       |  |
|                         |        |                    |       |  |
|                         |        |                    | 0/10  |  |
| Company Name (Optional) |        |                    |       |  |
|                         |        |                    | 0/100 |  |
| Address (Optional)      |        |                    | 0/200 |  |
|                         |        |                    |       |  |
|                         |        |                    |       |  |
|                         |        |                    | 0/66  |  |
|                         | J      | 7                  |       |  |
| Add                     |        |                    |       |  |
| + Add                   |        |                    |       |  |

Poultry Slaughter House Address

- 28. Enter the Poultry Slaughter House Address.
- 29. Click Retrieve Company Details to retrieve the company details.
- 30. Click Add to add the details. The details will be added successfully.

| Slaughterhouse Licence Number     |            |                |                                |         |
|-----------------------------------|------------|----------------|--------------------------------|---------|
|                                   |            |                |                                |         |
|                                   |            |                | 0/50                           |         |
| Retrieve Company Detail           |            |                |                                |         |
| UEN Number (Optional)             |            |                |                                |         |
|                                   |            |                |                                |         |
|                                   |            |                | 0/10                           |         |
| Company Name (Optional)           |            |                |                                |         |
|                                   |            |                |                                |         |
|                                   |            |                | 0/100                          |         |
| Address (Optional)                |            |                |                                |         |
|                                   |            |                |                                |         |
|                                   |            |                |                                |         |
|                                   |            |                | 0/66                           |         |
| + Add                             |            |                |                                |         |
|                                   |            |                |                                |         |
| No. Slaughterhouse Licence Number | UEN Number | Company Name   | Address                        | Actions |
|                                   | 5000//545  |                | 31 SCIENCE PARK ROAD, #123.THE |         |
| 1 SP24F0053                       | 53336654B  | MANAGEMENT PTE | CRIMSON, SINGAPORE 117611      | ts I    |

Poultry Slaughter House Address Added

The user can add more details and edit or delete the details also.

#### **Emergency Contact**

| Emergency Contact          | Fill                                   | the Emergency         |             |         |
|----------------------------|----------------------------------------|-----------------------|-------------|---------|
| Salutation                 |                                        | Contact Details       |             |         |
| Select                     |                                        |                       | ~           |         |
| Name                       |                                        |                       |             |         |
|                            |                                        |                       |             |         |
|                            |                                        |                       | 0/66        |         |
| Designation (Optional)     |                                        |                       |             |         |
|                            |                                        |                       | 0/100       |         |
| Contact No.                |                                        |                       |             |         |
| +65 V E.g. 8123 4567       |                                        |                       |             |         |
| Email                      |                                        |                       |             |         |
| + Add                      | Click <b>Add</b> bu<br>emergenc<br>det | utton to add<br>ails. |             |         |
| No. Salutation             | Name                                   | Designation           | Contact No. | Actions |
|                            |                                        |                       |             |         |
| No data available in table |                                        |                       |             |         |

**Emergency Contact** 

31. Fill the Emergency Contact details. One contact is mandatory.

| Emergency Contact      |       |             |               |               |                                 |
|------------------------|-------|-------------|---------------|---------------|---------------------------------|
| Salutation             |       |             |               |               |                                 |
| Select                 |       |             |               | ~             | de d sussessfully. ×            |
|                        |       |             |               | Your          | new information has been added. |
| Name                   |       |             |               |               |                                 |
|                        |       |             |               | 0/66          |                                 |
| Designation (Optional) |       |             |               |               |                                 |
|                        |       |             |               |               |                                 |
|                        |       |             |               | 0/100         |                                 |
| Contact No.            |       |             |               |               |                                 |
| +65 ∨ E.g. 8123 4567   |       |             |               |               |                                 |
| Email                  |       |             |               |               |                                 |
|                        |       |             |               |               |                                 |
|                        |       |             |               |               |                                 |
| + Add                  |       |             |               |               |                                 |
| No                     | Norma | Design the  | Controlle     | 5             | - Andrews                       |
|                        | nane  | Designation | Condict NO.   | Eman          | Actions                         |
| 1 Mr                   | tinus | tester      | +65 8800 1122 | ggg@gmail.com | EC II                           |
| •                      |       |             |               |               |                                 |
|                        |       |             |               |               |                                 |

Emergency Contact Details Added

32. The user can add more and can edit or delete the contact details.

### **Review Form**

**Review and Declare** 

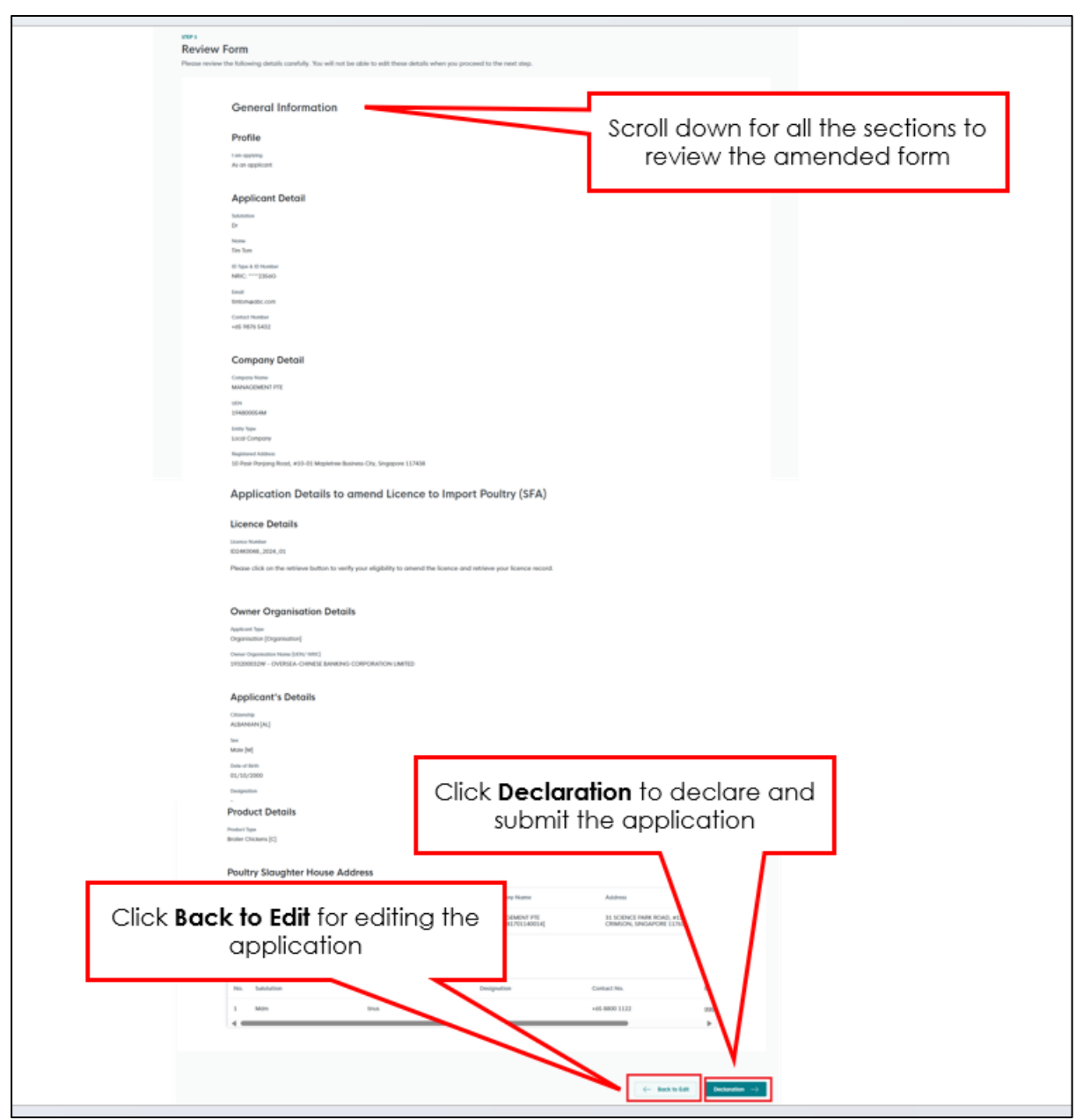

**Review Form** 

- 33. Click **Back to Edit** to continue editing the application.
- 34. Scroll down for all the sections to review the amended details and click **Declaration** to submit the application.

| General Declaration I declare that all the inform I am aware that legal action                                          | ation given in this application form is true<br>n may be taken against me If I had know                                                         | and correct.                                                                                                    |                                                                                                    |                                                                                                    |               |
|----------------------------------------------------------------------------------------------------|----------------------------------------------------------------------------------------------------|----------------------------------------------------------------------------------------------------|----------------------------------------------------------------------------------------------------|----------------------------------------------------------------------------------------------------|---------------|
| I agree that in any legal pr<br>Licence to Import Poultry (<br>I am aware that the Singap<br>I am aware that the SFA is | ceedings, I shall not dispute the authent<br><b>SFA)</b><br>ore Food Agency (SFA) would only be at<br>equired to collect personal information f | licity or accuracy of any statements, confirm<br>ble to process my application(s) when all re<br>rom time to time to carry out its various fun | nations, records, acknowledgements, informati<br>nevant supporting documents are received and<br>ctions and duties under the Singapore Food Ag | on recorded in or produced in this applicated in this applicated in the second second se | Click Submit. |
| SFA's collection and use of<br>sharing my information in si                                                             | all information provided by me in the co.<br>ch application(s) with other Government<br>the above is true.                                      | rse of any application I have made to the<br>agencies, and/or non-Government entitie                                                           | Click Review<br>review the for                                                                                                    | Form to<br>m again.                                                                                                    |               |
|                                                                                                    | Chec                                                                                                    | k the box for                                                                                                    |                                                                                                    |                                                                                                    |               |

#### **Declare Form**

- 35. Check the declaration.
- 36. Click **Review Form** to review the form again.
- 37. Click **Submit** to submit the declaration and continue to acknowledgment page.

### Acknowledgement

An Acknowledgement for this application will be displayed.

| We have received your application<br>A confirmation email has been sent to you.                                                |                                                                                                    |                                            |                                                       | Successfully submitted<br>You have successfully submitted. |
|----------------------------------------------------------------------------------------------------|----------------------------------------------------------------------------------------------------|--------------------------------------------|-------------------------------------------------------|------------------------------------------------------------|
| Application Status APPLICATION Licence to Import Poultry                                                                       | APPLICATION ID<br>FC244783561                                                                                                    | EST. PROCESSING TIME                       | STATUS<br>Subermed                                    |                                                            |
| Next Steps<br>Your application is being processed. We will send you a<br>For application enquiries, you may contact GeBusiness | n emall when your opplication status changes. You can also log in<br>Helpdesk at 63363373 or email AskGoBizecrimsonlogic.com.sg. | below to check its status on your dashboar | Click Return to<br>Dashboard.<br>Return to Dashboard> |                                                            |

Acknowledgement

- 38. The acknowledgement mail will be sent to your registered email.
- 39. Click Return to Dashboard to exit.

GoBusiness Common Modules User Guide Chapter 13: Amend Application